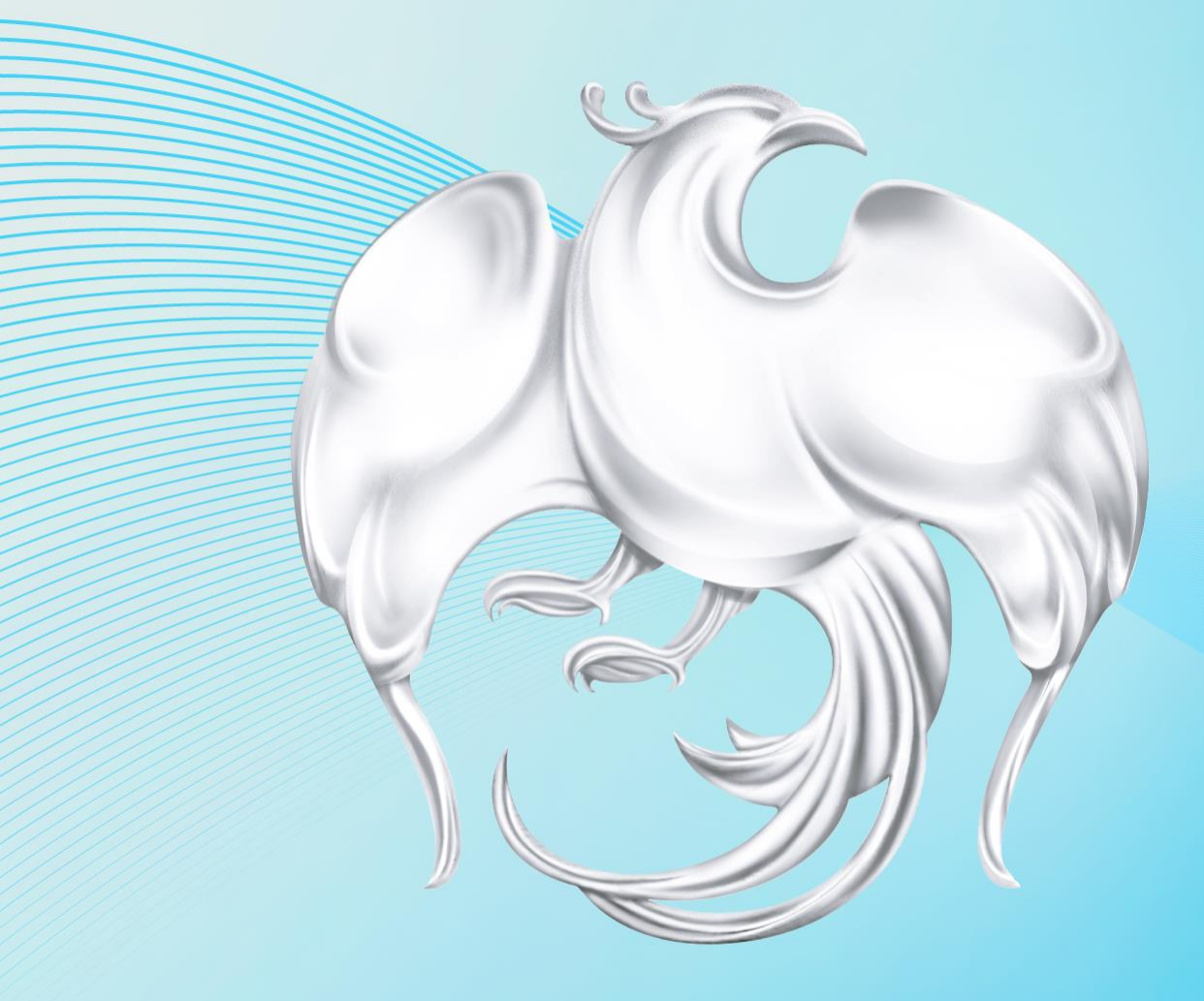

# การลงทะเบียน บัตรสวัสดิการแห่งรัฐ (ลงทะเบียนด้วยตนเองผ่านเว็บไซต์)

1) เมนูการลงทะเบียน 1. การลงทะเบียน ้ลงทะเบียนด้วยเลขที่บัตรประชาชน วันเดือนปีเกิด และเลขหลังบัตร 2. ข้อมูลผู้ลงทะเบียน 2.1 กรณีคนโสด (ไม่ได้จดทะเบียนสมรส และ มีบุตรอายุเกิน 18 ปี) ส่วนที่ 1 ข้อมูลส่วนตัวผู้ลงทะเบียน ส่วนที่ 2 การประกอบอาชีพ ้ส่วนที่ 3 รายได้และหนี้สิน ของผู้ลงทะเบียน ส่วนที่ 4 ความต้องการให้ภาครัฐช่วยเหลือ ส่วนที่ 5 ตรวจสอบข้อมูล และ ยืนยันการลงทะเบียน 2.2 กรณีมีคู่สมรสหรือมีบุตร ส่วนที่ 1 ข้อมูลส่วนตัวผู้ลงทะเบียน <u>คู่สมรส และ บุตร</u> ส่วนที่ 2 การประกอบอาชีพ ของผู้ลงทะเบียน<u>และคู่สมรส</u> ้ส่วนที่ 3 รายได้และหนี้สินของผู้ลงทะเบียน และ<u>รายได้รวมของสมาชิกในครอบครัว</u> ส่วนที่ 4 ความต้องการให้ภาครัฐช่วยเหลือ ส่วนที่ 5 เลือกหน่วยงานที่ประสงค์ไปยื่นเอกสารประกอบการลงทะเบียน ้ส่วนที่ 6 ตรวจสอบข้อมูล และ ยืนยันการลงทะเบียน 3. ยืนยันข้อมูล 4. บันทึกข้อมูลในแบบฟอร์มเสร็จสิ้น 2) เมนูตรวจสอบการลงทะเบียน และเปลี่ยนหน่วยรับลงทะเบียน

กรุงไทย

กรอกหมายเลขบัตรประชาชน วันเดือนปีเกิด เพื่อตรวจสอบสถานะการลงทะเบียน

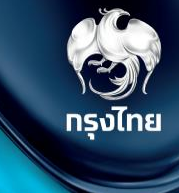

# การลงทะเบียน

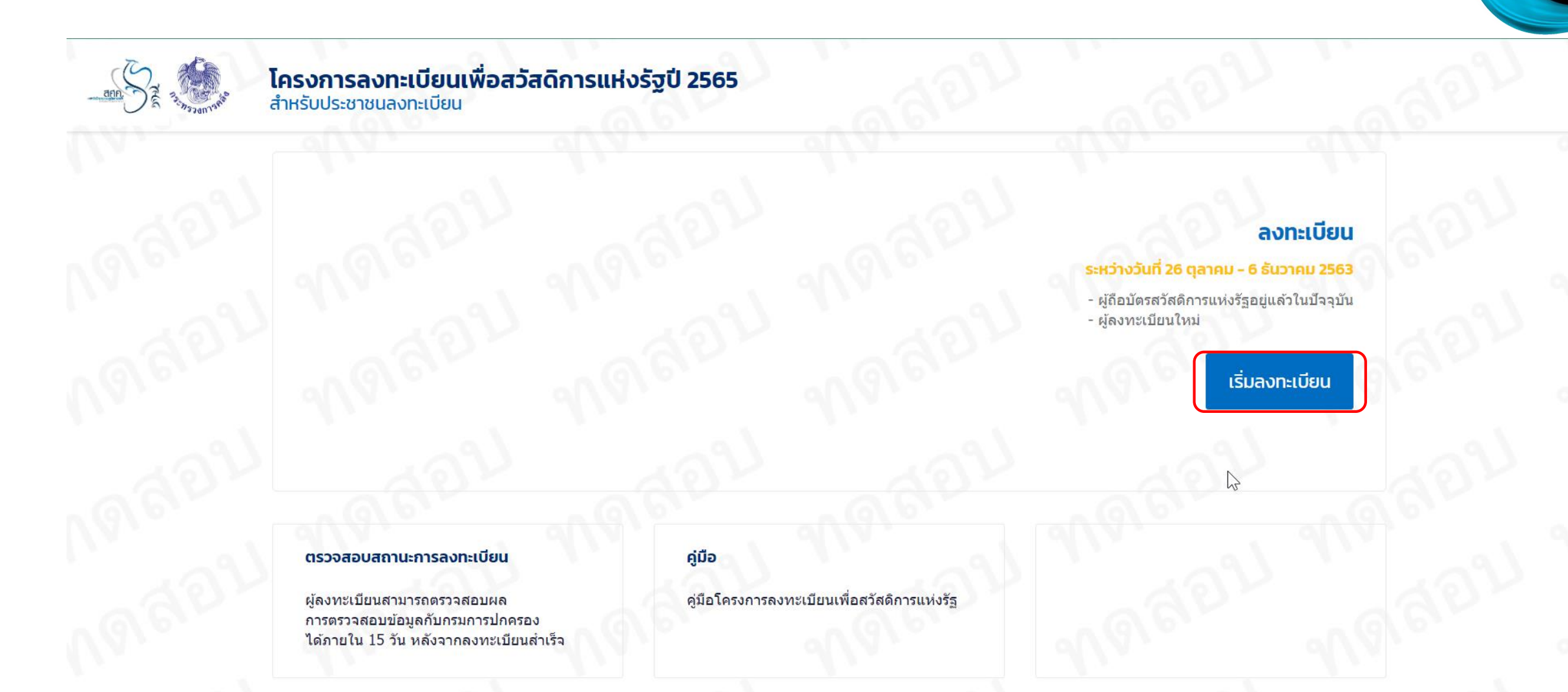

(3)) กรุงไทย

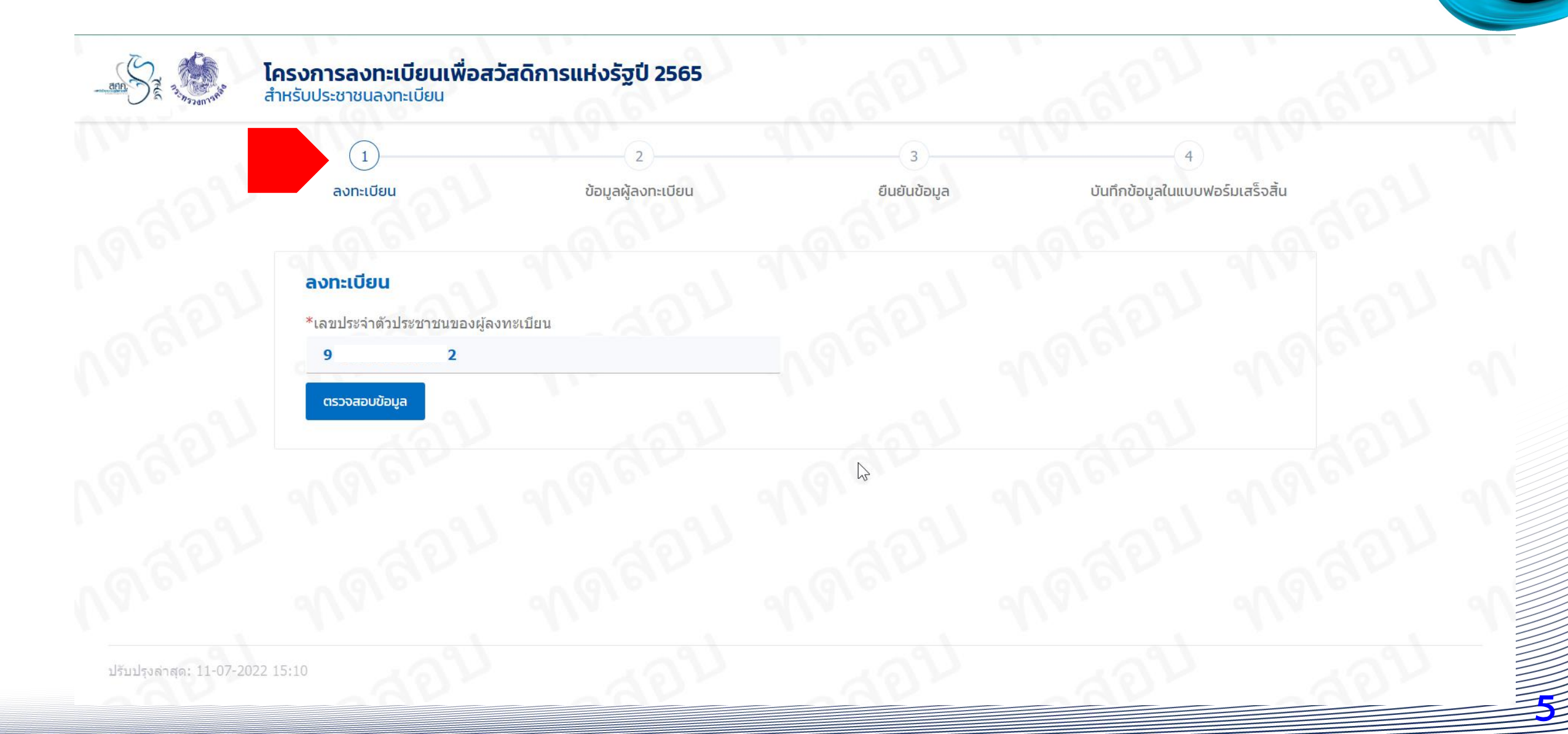

(อ))

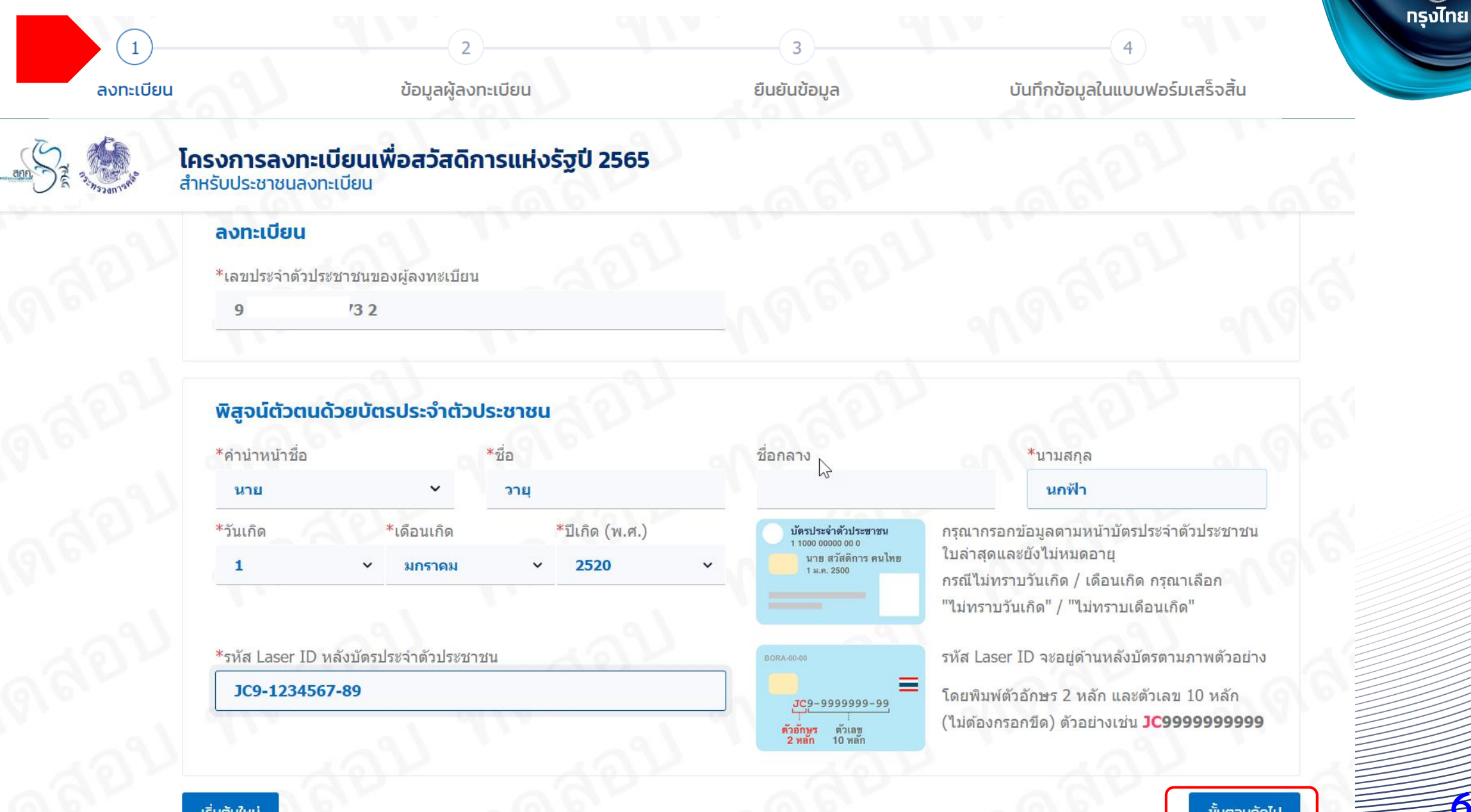

3

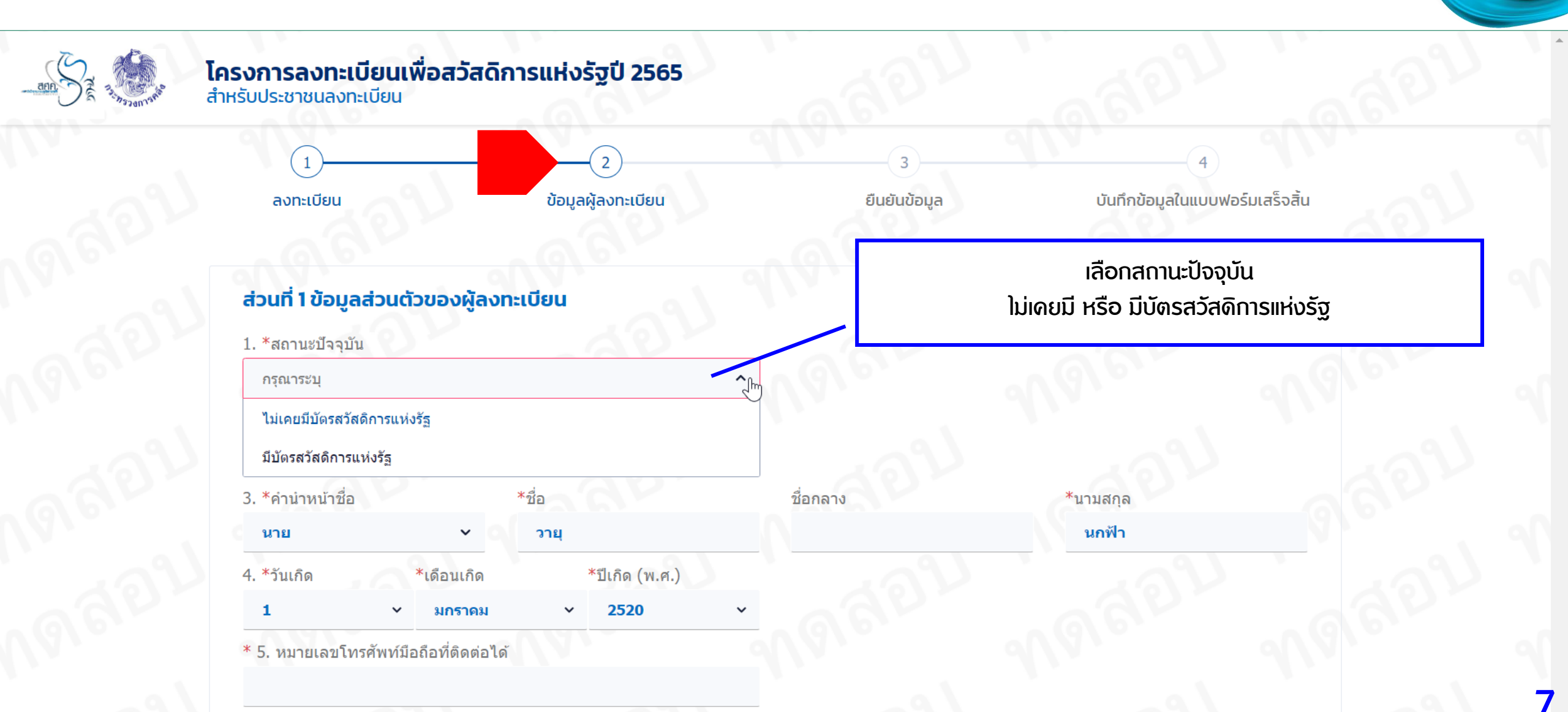

**รงไทย** 

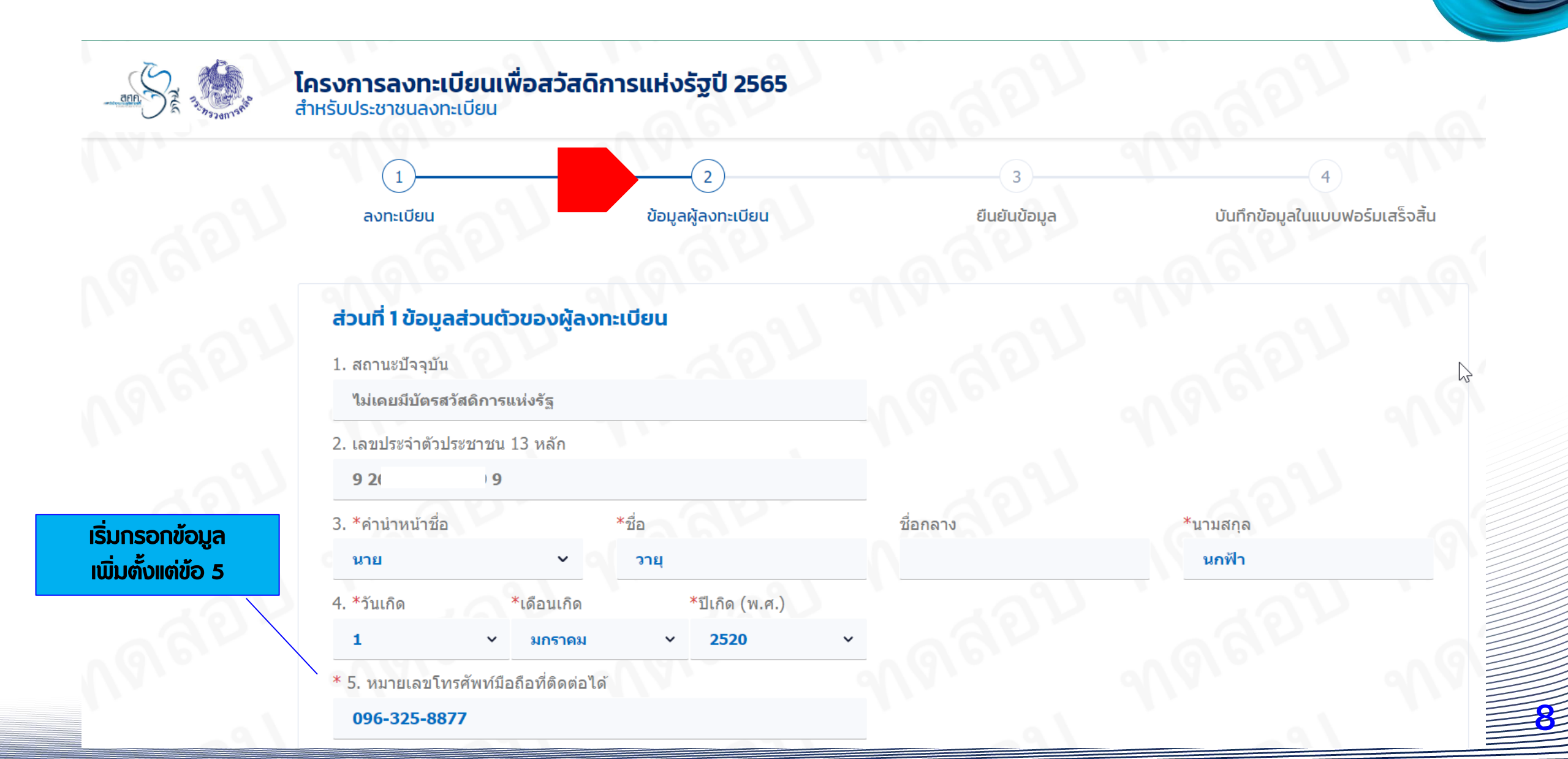

**รงไทย** 

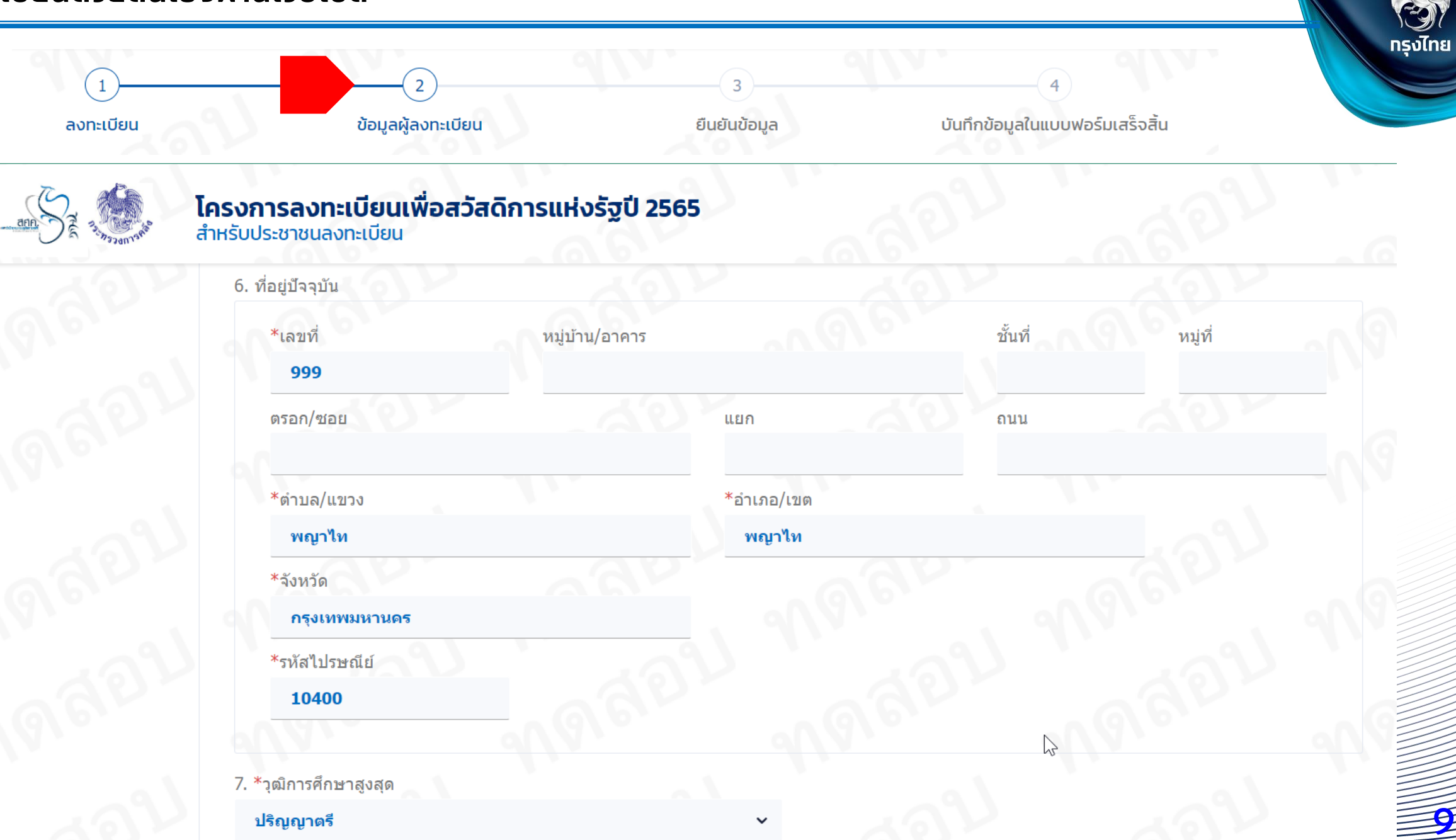

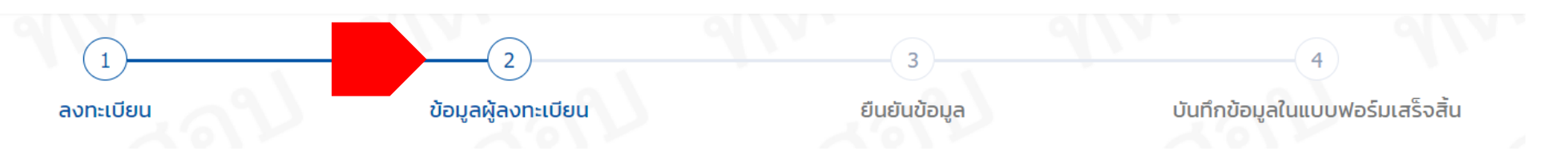

8. สถานภาพการมีครอบครัว

"สมาชิกในครอบครัว" หมายถึง สามีหรือภรรยาที่จดทะเบียนสมรส และบุตรที่ชอบด้วยกฏหมายที่มีอายุไม่เกิน 18 ปีบริบูรณ์ (<mark>นับถึงวันที่ปิดรับลงทะเบียน</mark>) แต่ไม่ รวมบุตรบุญธรรม <u>เฉพาะที่ยังมีชีวิตอยู่</u>

#### กรณีไม่มีดู่สมรสและไม่มีบุตร

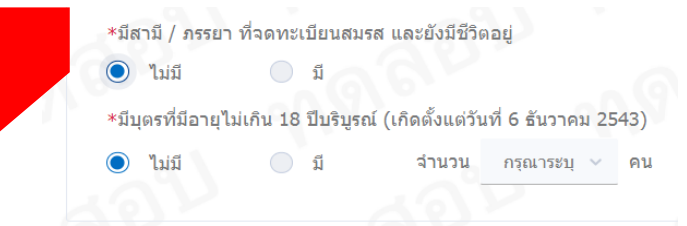

#### กรณีไม่มีดู่สมรส มีบุตร

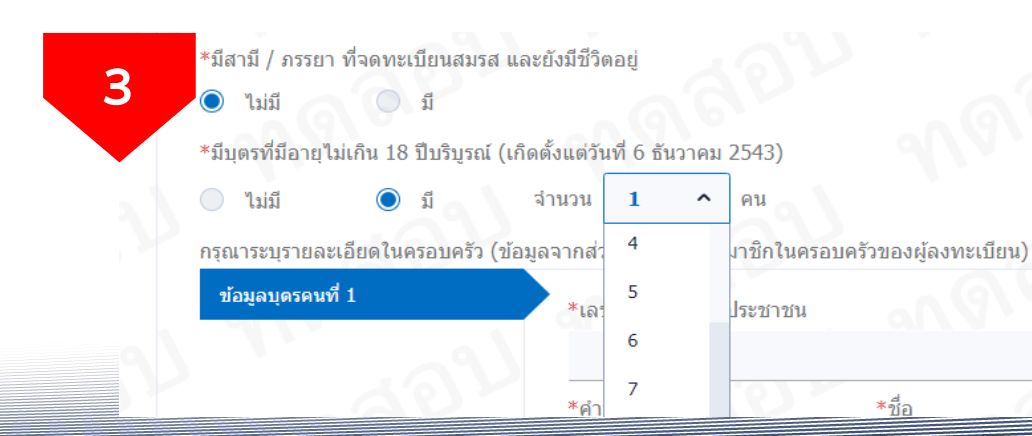

#### กรณีมีดู่สมรส ไม่มีบุตร

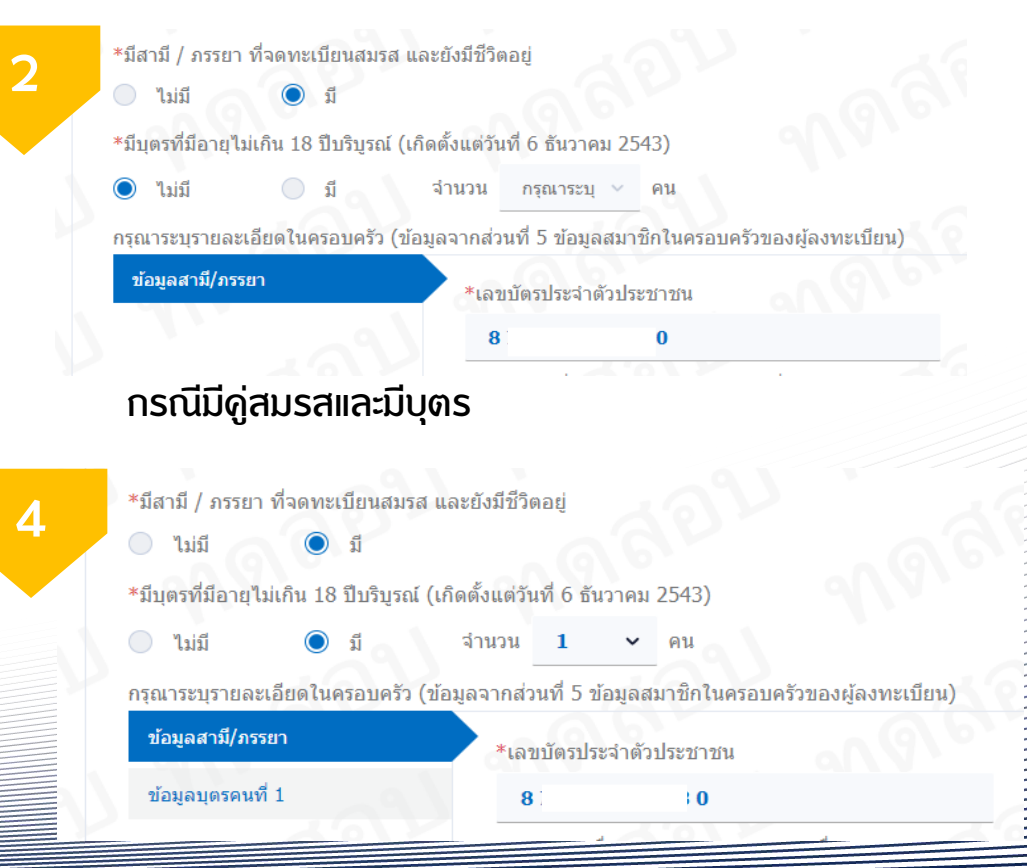

กรุงไทย

E

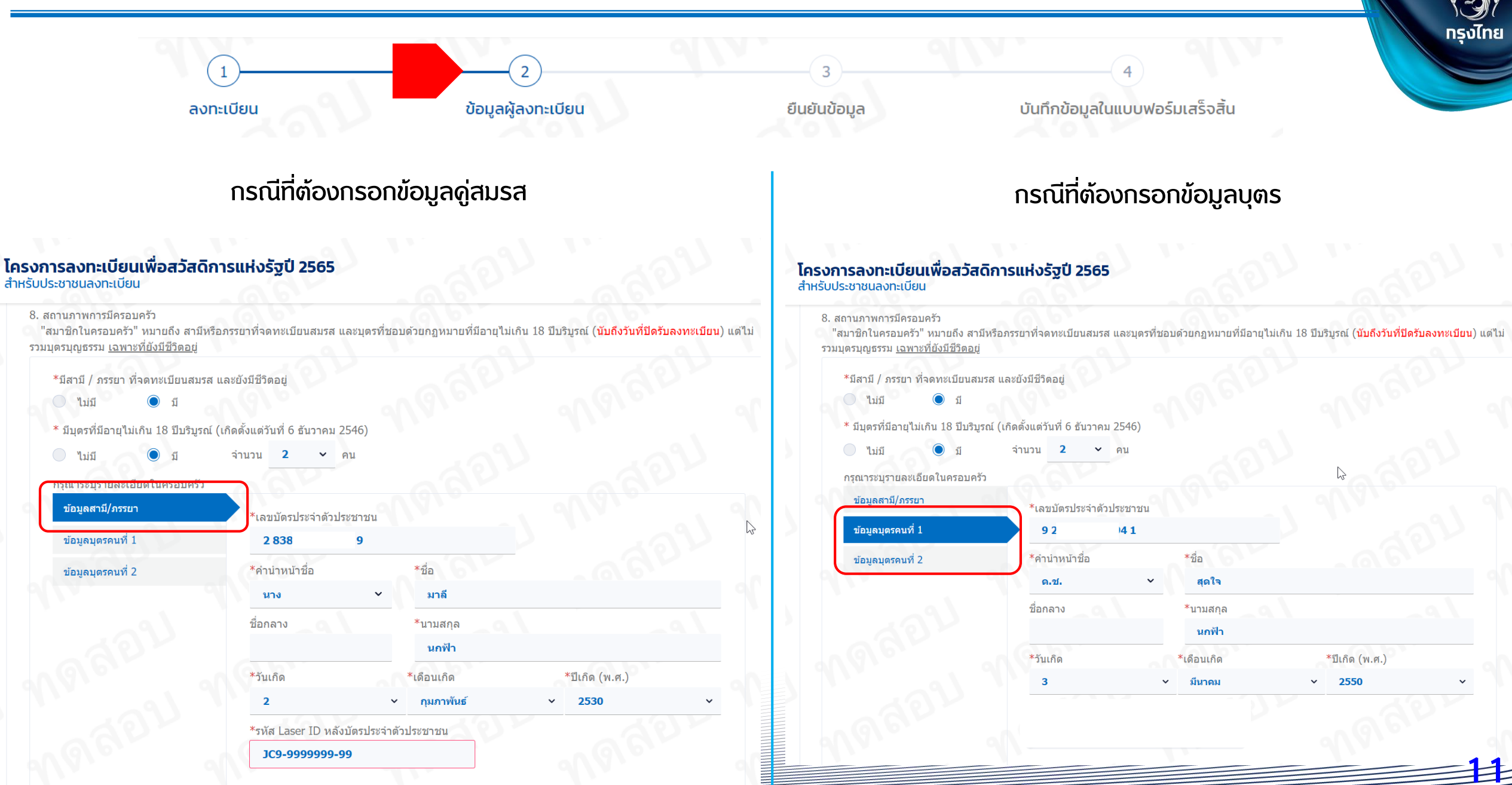

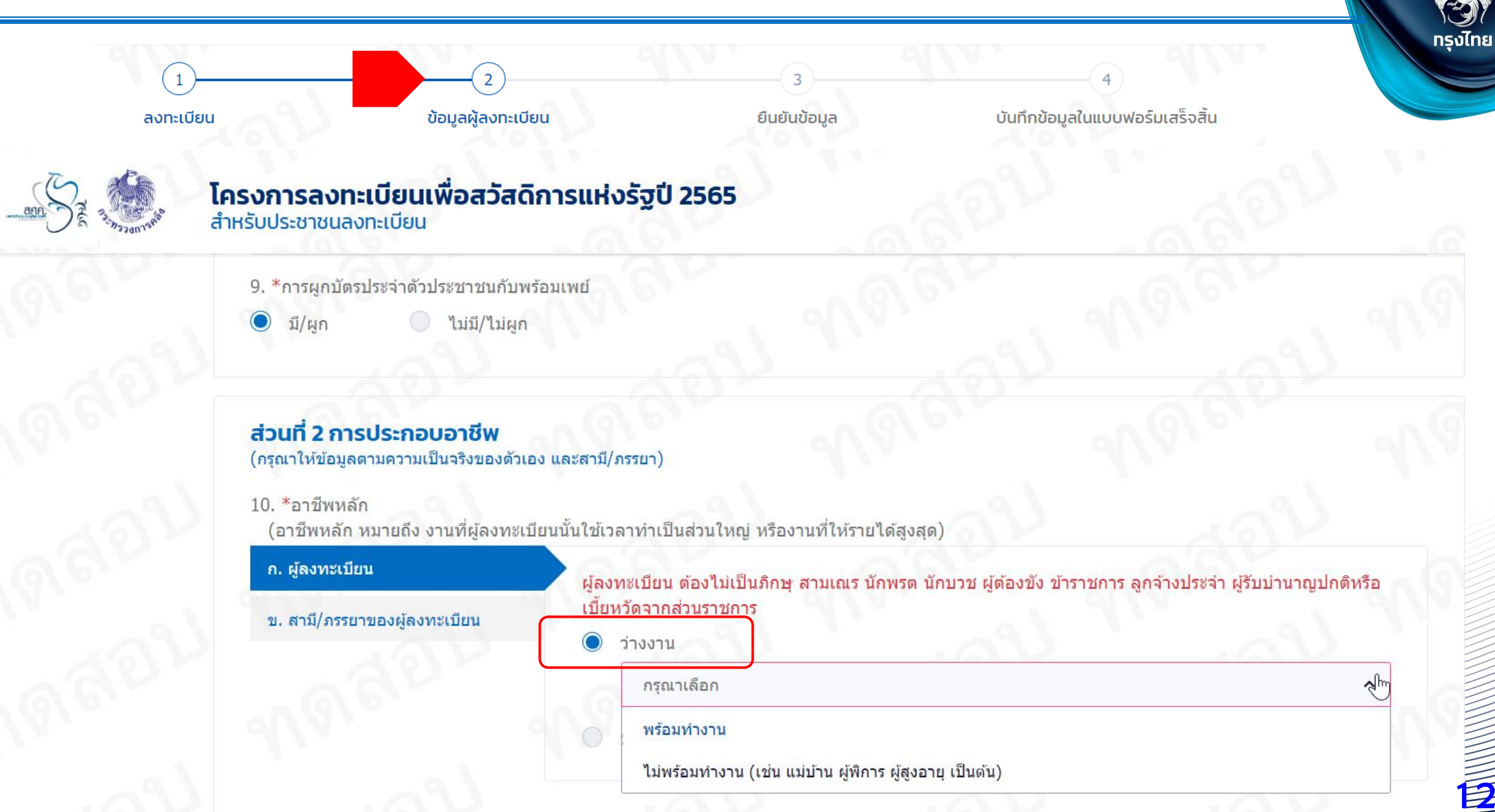

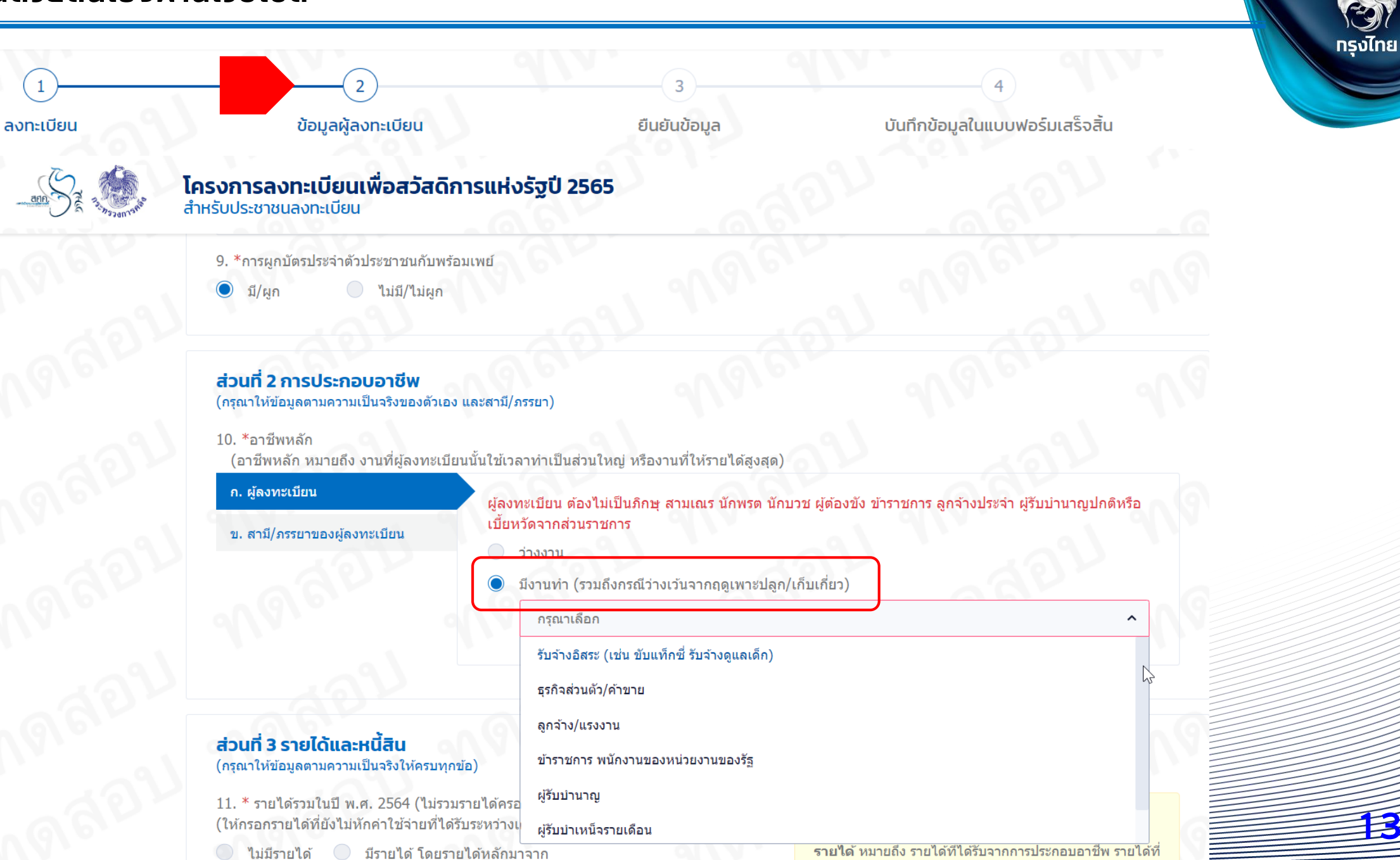

3

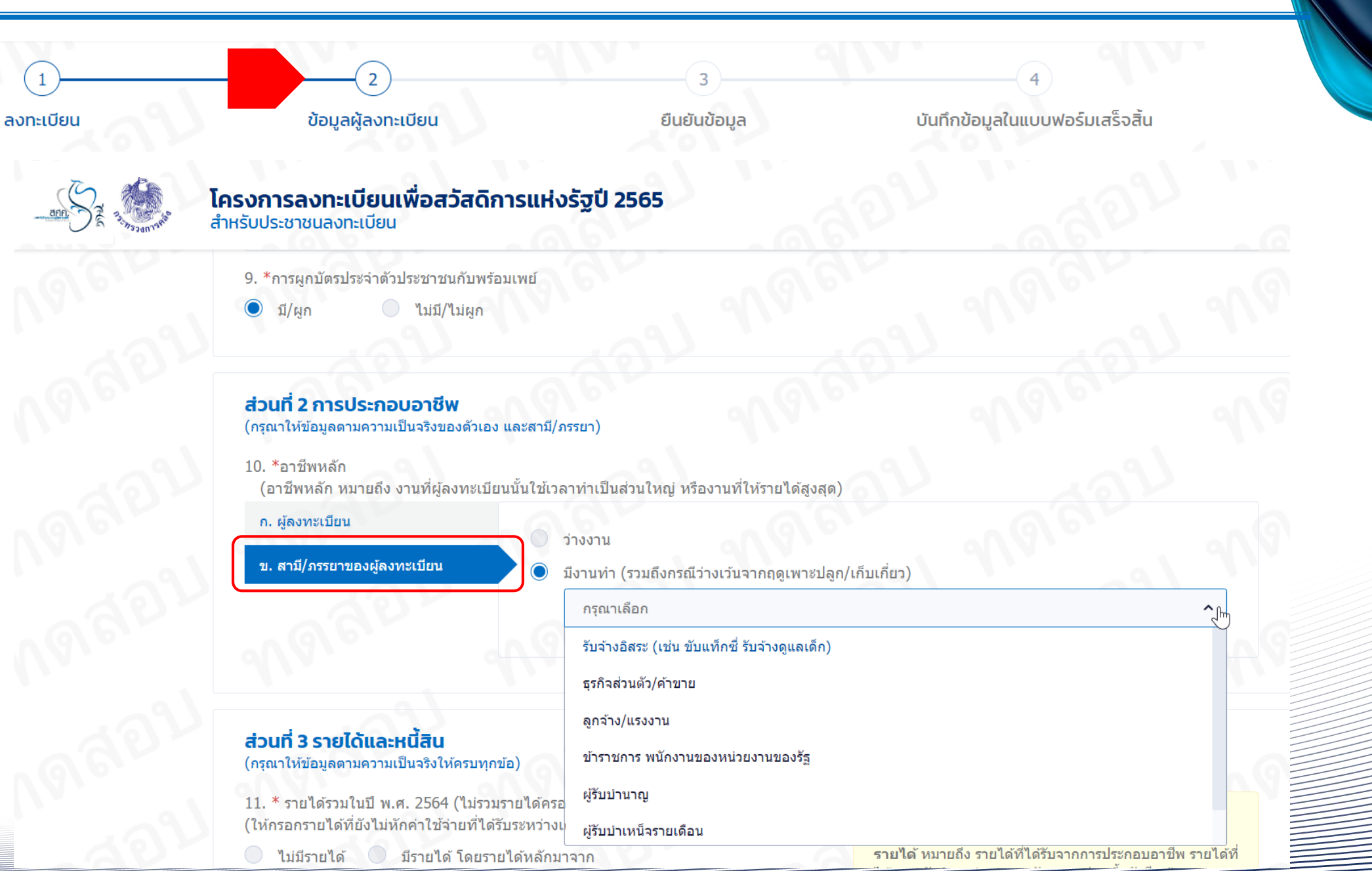

ง กรุงไทย

E

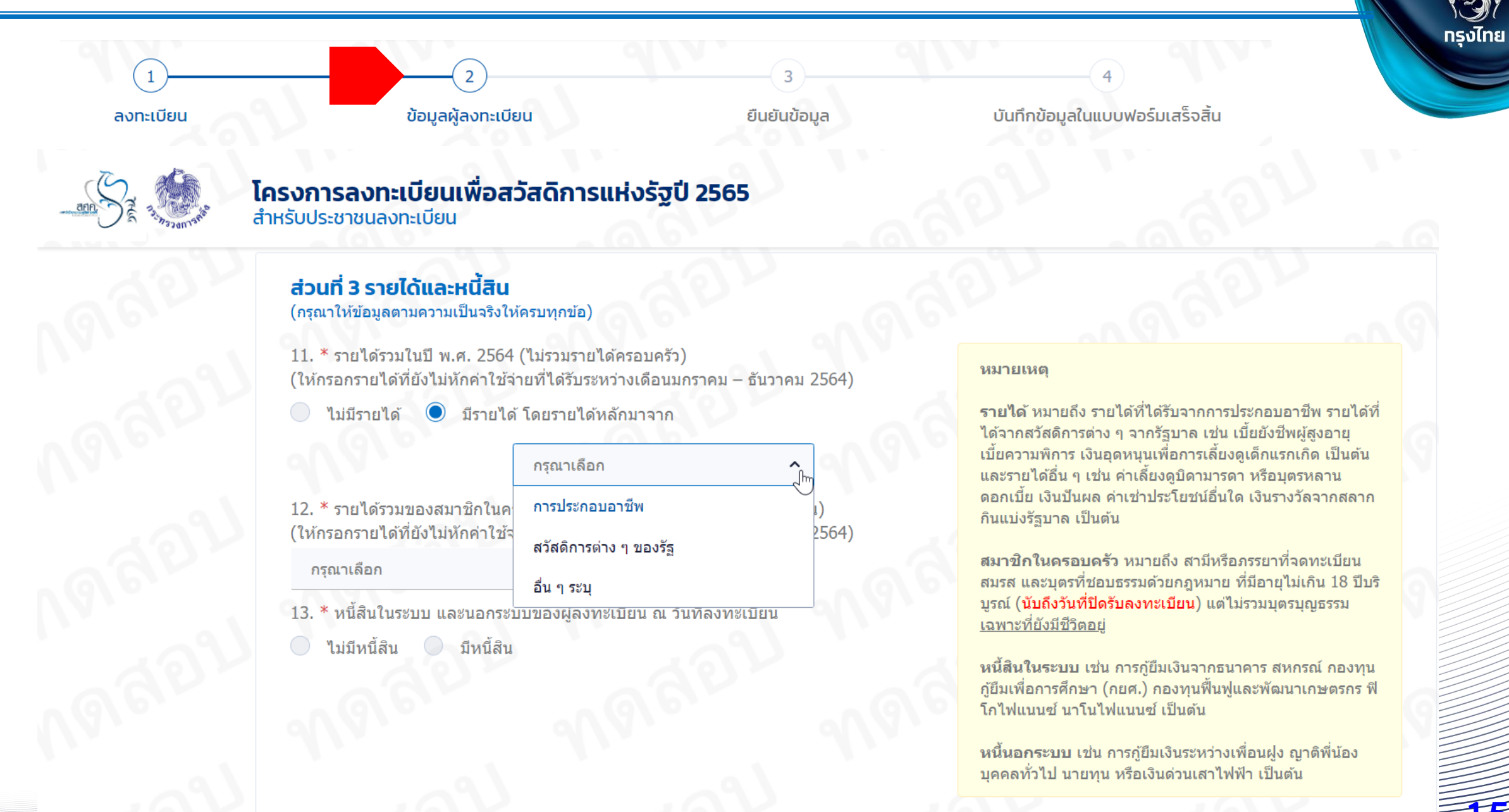

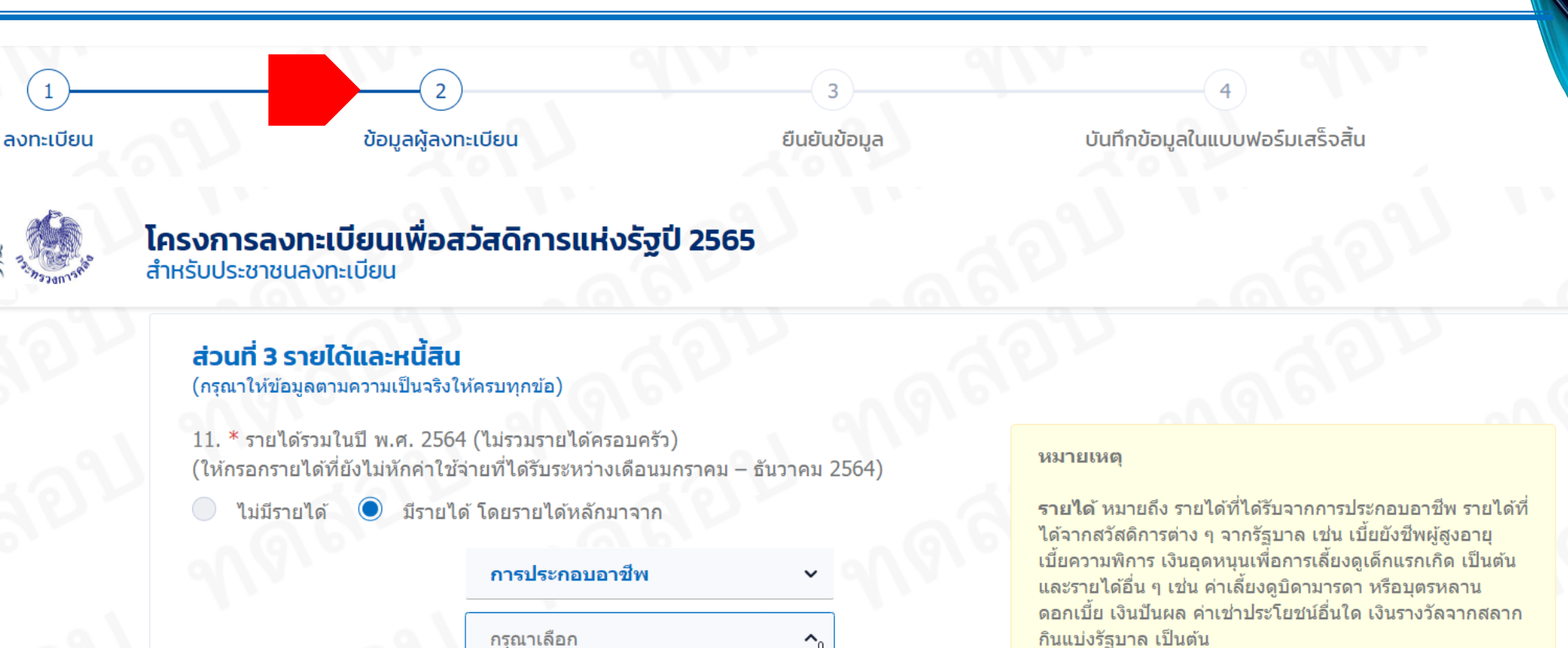

2564)

**สมาชิกในครอบครัว** หมายถึง สามีหรือภรรยาที่จดทะเบียน ้สมรส และบุตรที่ชอบธรรมด้วยกฎหมาย ที่มีอายุไม่เกิน 18 ปีบริ บูรณ์ (นับถึงวันที่ปิดรับลงทะเบียน) แต่ไม่รวมบุตรบุญธรรม เฉพาะที่ยังมีชีวิตอย่

หนี้สินในระบบ เช่น การกู้ยืมเงินจากธนาคาร สหกรณ์ กองทุน กู้ยืมเพื่อการศึกษา (กยศ.) กองทุนฟื้นฟูและพัฒนาเกษตรกร ฟิ โกไฟแนนซ์ นาโนไฟแนนซ์ เป็นต้น

หนี้นอกระบบ เช่น การกู้ยืมเงินระหว่างเพื่อนฝูง ญาติพี่น้อง บุคคลทั่วไป นายทุน หรือเงินด่วนเสาไฟฟ้า เป็นต้น

12. \* รายได้รวมของสมาชิกในค (ให้กรอกรายได้ที่ยังไม่หักค่าใช้จ กรณาเลือก

13. \* หนี้สินในระบบ และนอกระบ

ไม่มีหนี้สิ**น** 🔘 มีหนี้สิน

1-10,000 บาท/ปี 10,001-20,000 บาท/ปี 20,001-30,000 บาท/ปี 30,001-40,000 บาท/ปี 40,001-50,000 บาท/ปี 50,001-60,000 บาท/ปี กินแบ่งรัฐบาล เป็นต้น

กรุงไทย

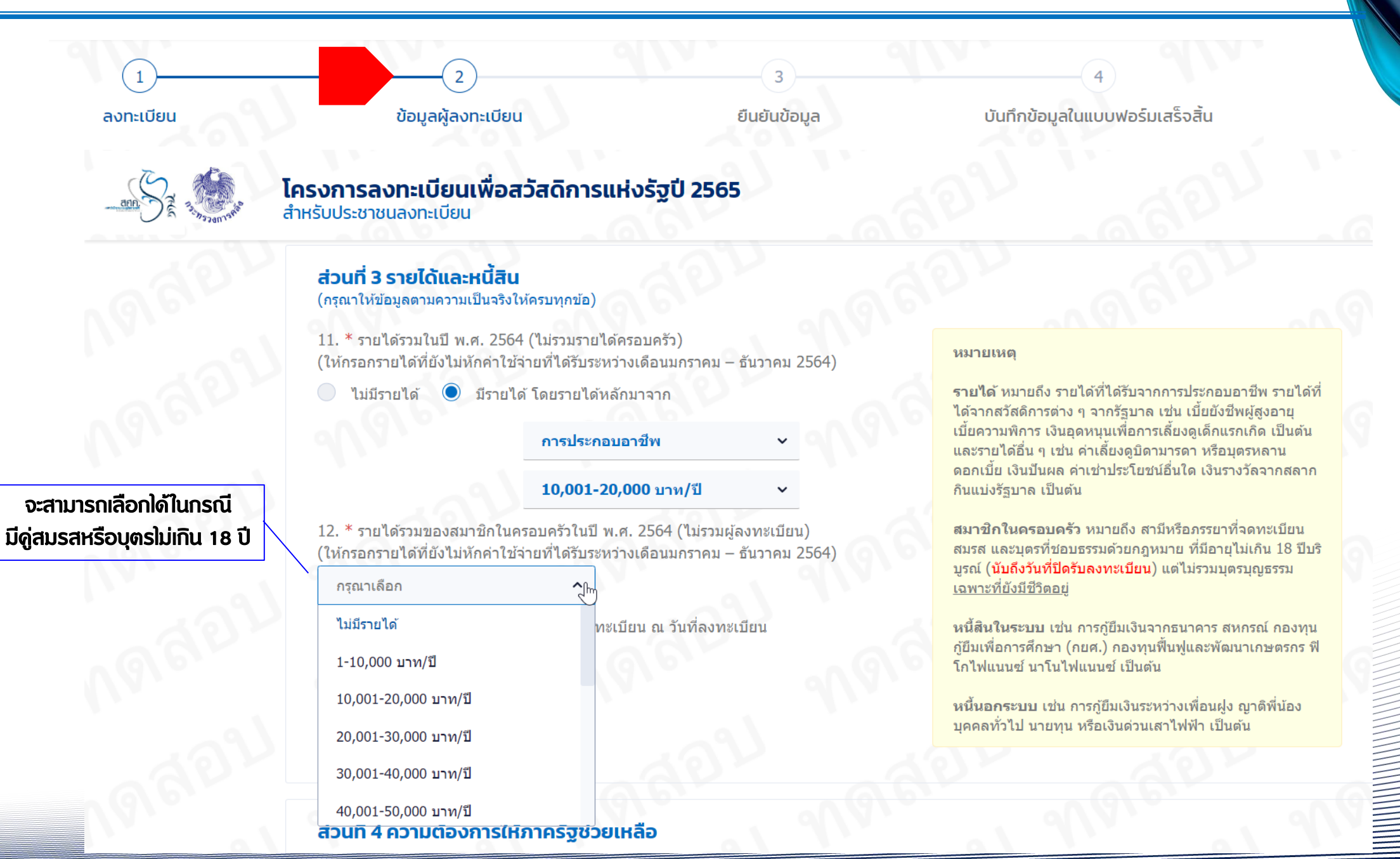

กรุงไทย

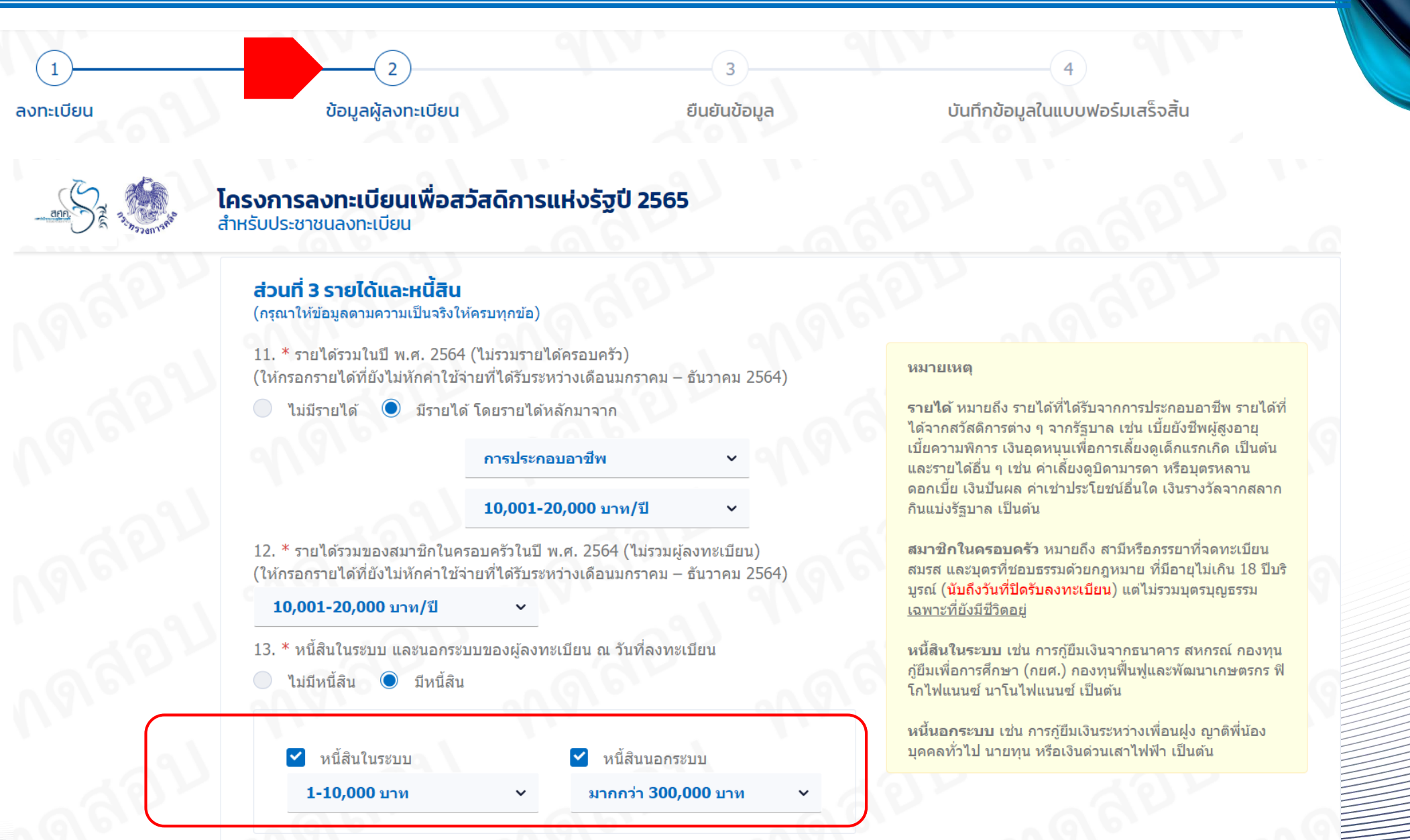

กรุงไทย

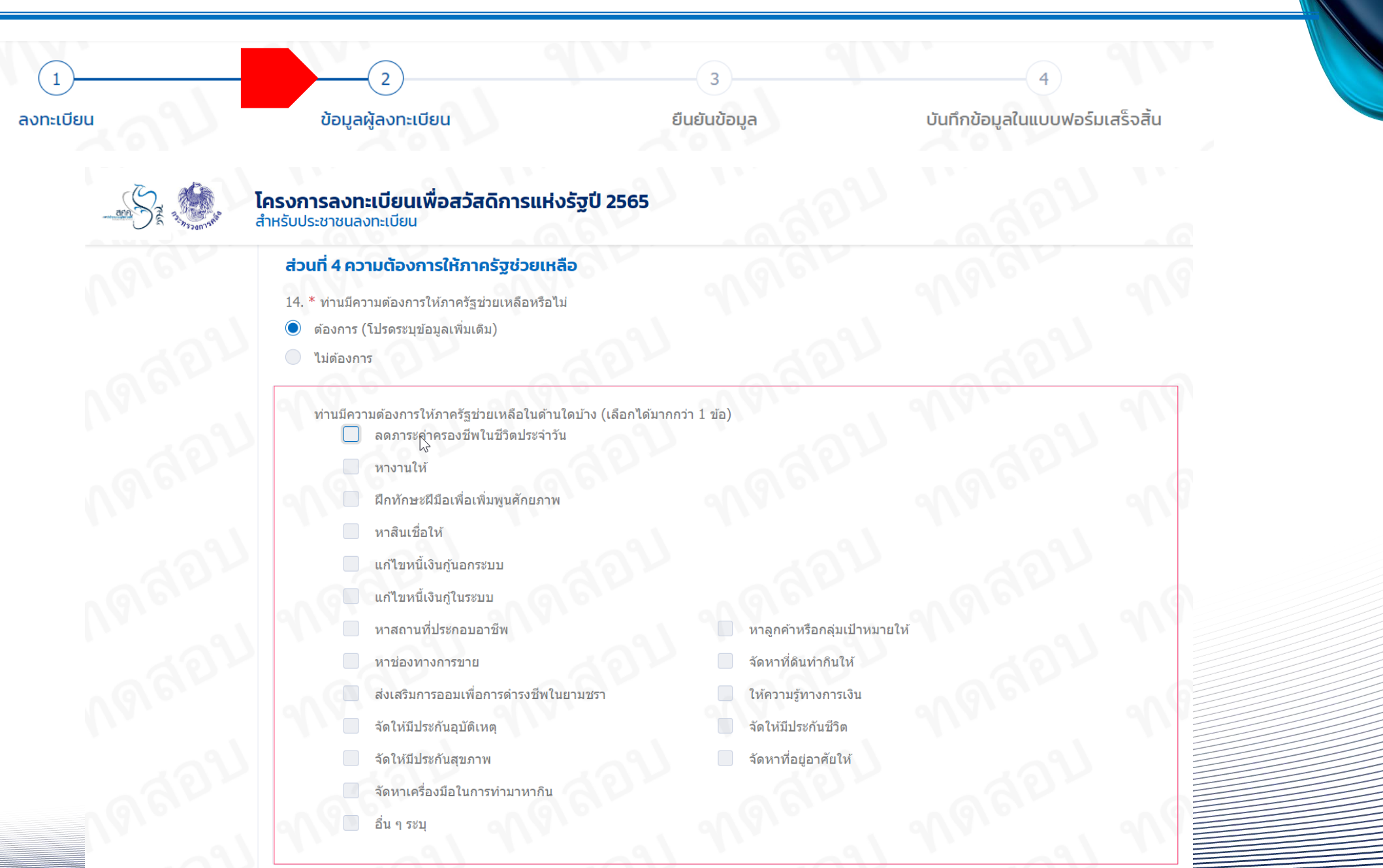

**งไทย** 

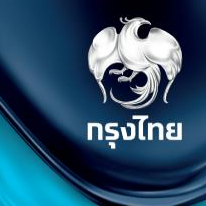

# กรณีมีดู่สมรสจดทะเบียนหรือมีบุตรที่มีอายุไม่เกิน 18 ปี

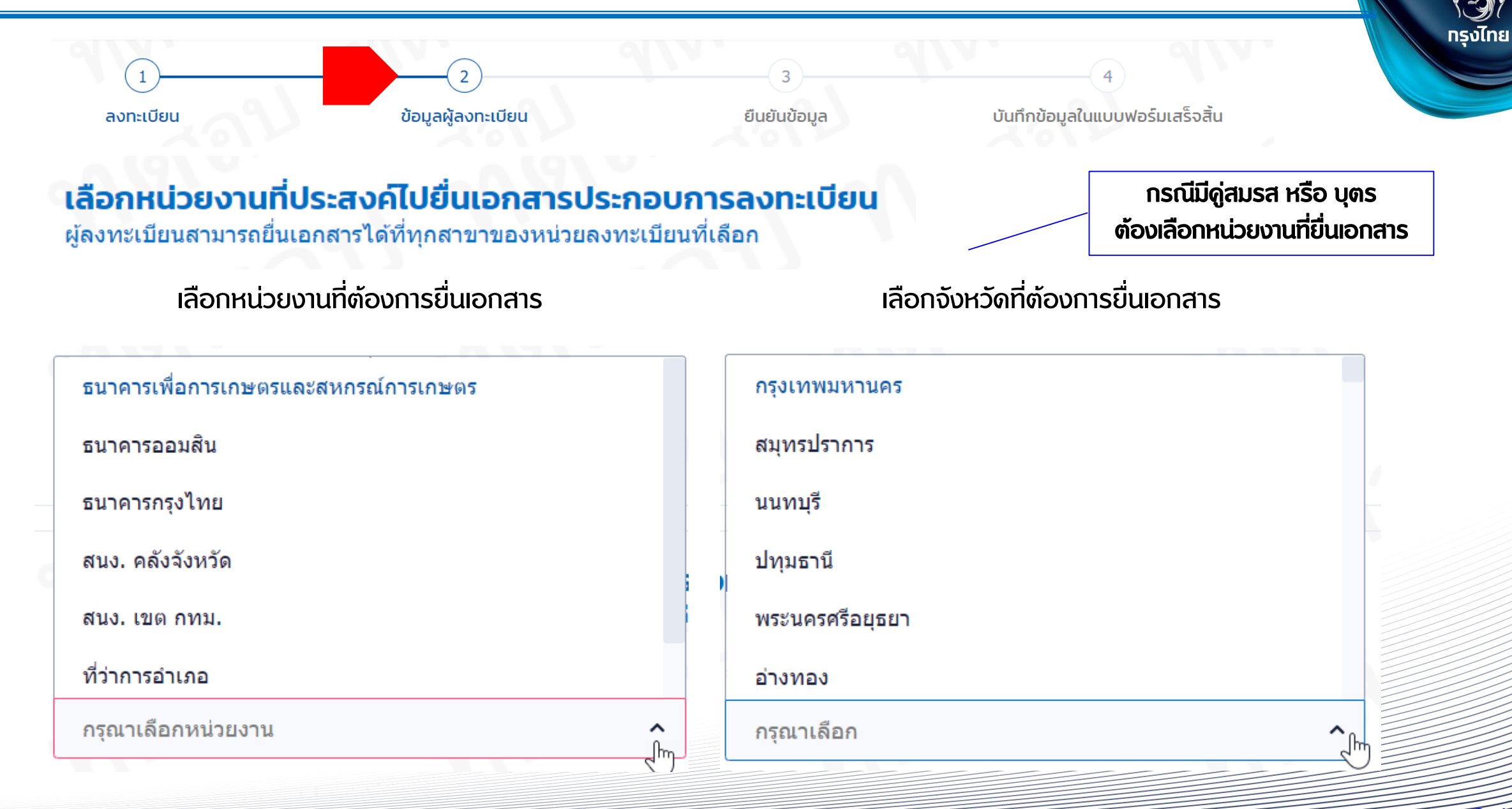

B

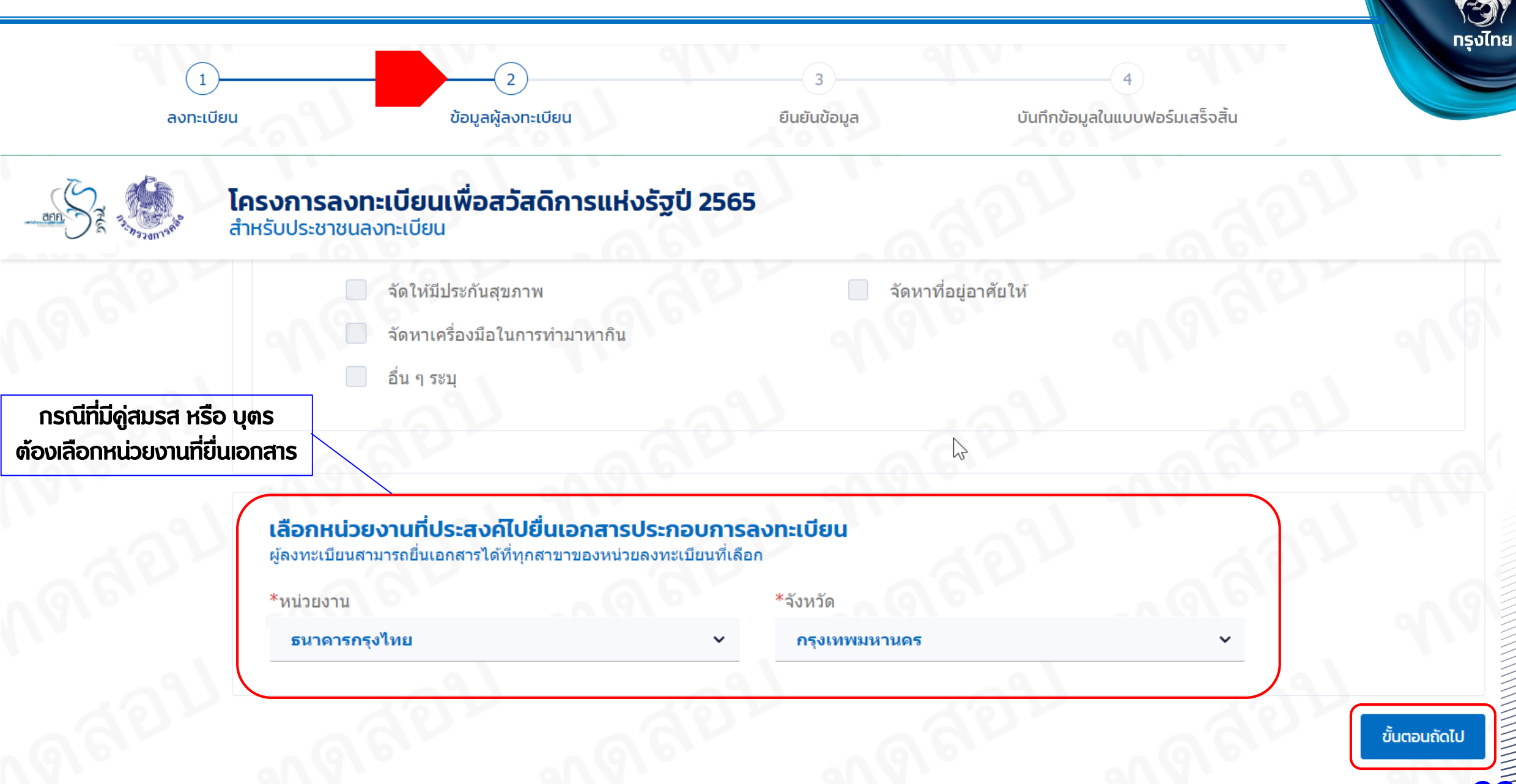

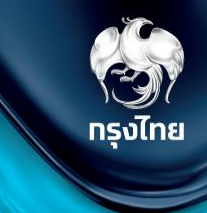

# กรณ<u>ีไม่มี</u>ดู่สมรสจดทะเบียนหรือมีบุตรที่มีอายุเกิน 18 ปี (โสด)

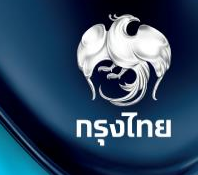

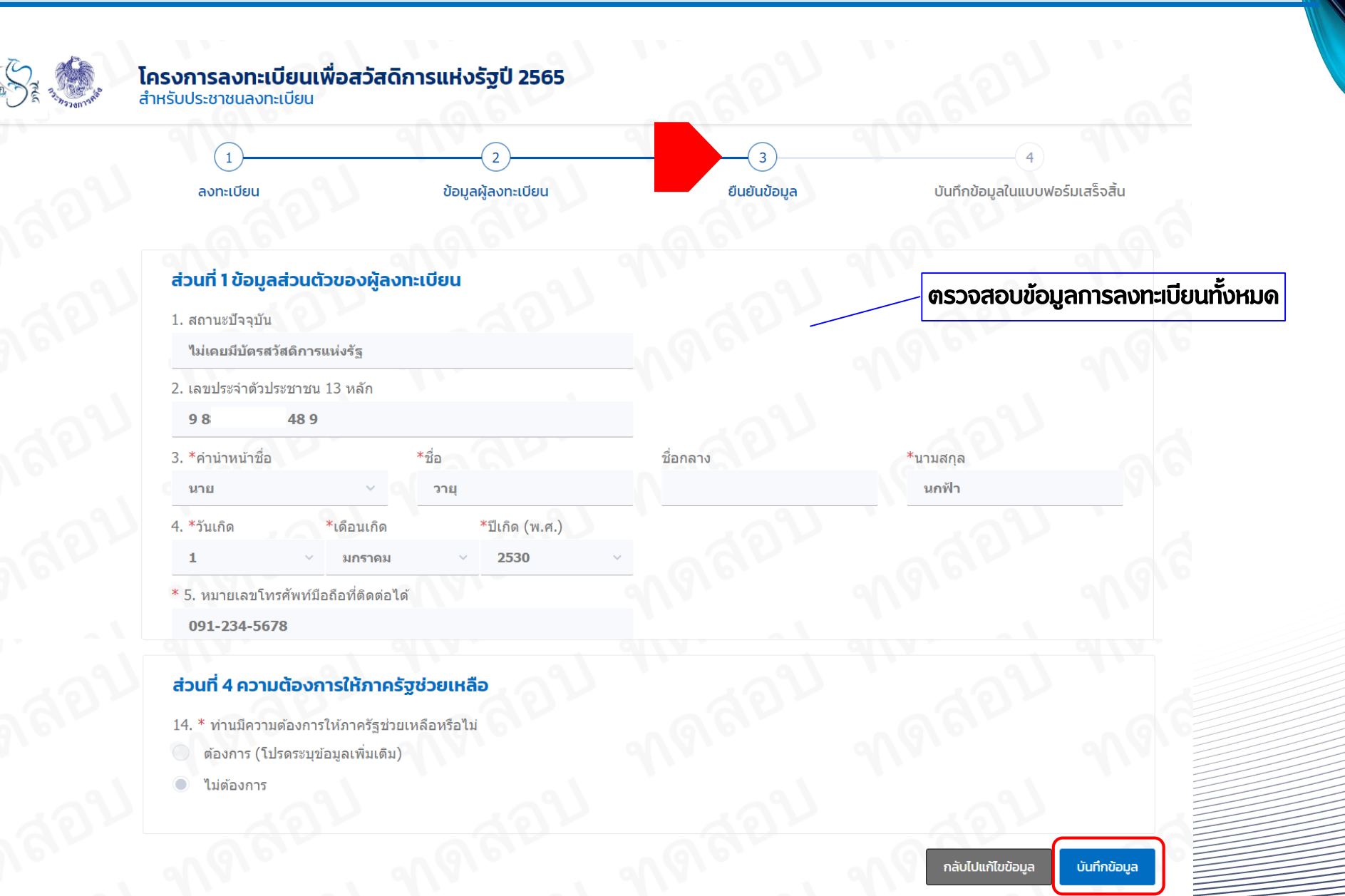

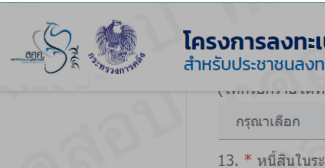

ไม่มีหนี้สิน

ส่วนที่ 4 ความ

ส่วนที่ 4 ความ

ส่วนที่ 4 ความ

ส่วนที่ 4 ความ

#### โครงการลงทะแ่ เงื่อนไขและข้อตกลงในการลงทะเบียนเพื่อสวัสดิการแห่งรัฐ ปี 2565

#### การรับรองความถูกต้องของผู้ลงทะเบียน

ข้าพเจ้าขอรับรองว่าข้อมูลข้างดันและลายมือชื่อของสมาชิกในครอบครัวในส่วนการยินยอมให้เปิดเผยและตรวจ สอบข้อมูลส่วนบุคคลของข้าพเจ้าและสมาชิกในครอบครัวของข้าพเจ้าถูกต้องและเป็นความเป็นจริงทุกประการ หากให้ ข้อมูลกับหน่วยงานของรัฐเป็นเท็จ ข้าพเจ้ายินยอมให้ดัดสิทธิ ระงับสวัสดิการ หรือประโยชน์อื่น ๆ รวมทั้งดีนเงินที่ได้ใช้ จ่ายไปพร้อมดอกเบี้ยกันที่ หรือดำเนินการอื่นโดตามที่กระทรงการคลังพิจารณาเห็นสมควร และหากพบบ่ามีการปลอม แปลงลายมือชื่อของสมาชิกในครอบครัวในแบบฟอร์มลงหะเบียนข้าพเจ้ายินอมให้ดำเนินคดีตามกฎหมาย

การยินยอมให้ตรวจสอบและเปิดเผยข้อมูลส่วนบุคคลของผู้ลงทะเบียนและสมาชิกในครอบครัว

เพื่อประโยชน์ในการตรวจสอบคุณสมบัติและข่อมูลการเข้าร่วมโครงการลงทะเบียนเพื่อสวัสดิการแห่งรัฐ และ โครงการสวัสดิการของรัฐอื่น ๆ ที่มีวัดดุประสงค์เกี่ยวข้องกับการให้ความช่วยเหลือแก่บุคคลซึ่งไปไม่มีรายได้บ่อยหรือผู้ ด้อยโอกาส ดลอดจนเพื่อประโยชน์ในการออกแบบนโยบาย มาตรการ และสวัสดิการต่าง ๆ อันเป็นประโยชน์ต่อผู้ที่ ผ่านการตรวจสอบคุณสมบัติ ข้าพเจ้าและสมาชิกในครอบครัว ตกลงให้ความยินยอม ดังต่อไปนี้โดยครบถ้วนทุกข้อ

 ยินยอมให้หน่วยงานของรัฐที่เกี่ยวข้องกับโครงการลงทะเบียนเพื่อสวัสดิการแห่งรัฐเก็บรวบรวม ใช้ และเปิดเผย ข้อมูลส่วนบุคคสของข้าพเจ้าและสมาชิกในครอบครัวข้าพเจ้าให้แก่หน่วยงานดังต่อไปนี้ ได้ทุกเมื่อระหว่างการ ดำเนินโครงการ

ส่วนที่ 4 ความ

ส่วนที่ 4 ความ

14. \* ท่านมีความ

ไม่ต้องการ

ต้องการ (โป

~

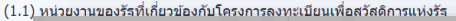

| (1.2)<br>เหลีย                                                           | ส่วนที่ 4 ควา   |
|--------------------------------------------------------------------------|-----------------|
| (1.3)<br>จำกัด                                                           | 14. * ท่านมีควา |
| 2. ยินยอมให้ห<br>ข่าพเจ้าและ<br>สวัสดิการแห<br>บุคลลของข่<br>แห่งรัฐ ตละ |                 |
| และเขขอมูเ<br>กล่าวได้ทุก                                                | ส่วนที่ 4 ควา   |
| แหงรฐ พละ<br>และใช้บ้อมูเ<br>กล่าวได้ทุก                                 | ส่วนที่ 4 คว    |

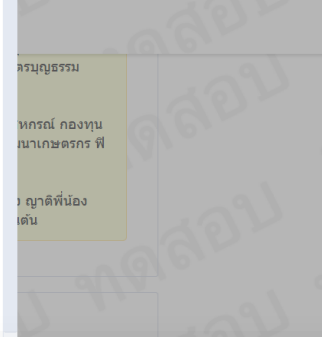

3. ยินยอมให้หน่วยงานของรัฐที่เกี่ยวข้องกับโครงการลงทะเบียนเพื่อสวัสดิการแห่งรัฐ ซึ่งได้จัดเก็บข้อมูลส่วน บุคคลของข้าพเจ้าและสมาชิกในครอบครัวข้าพเจ้า เปิดเผยข้อมูลส่วนบุคคลดังกล่าวที่ได้รับจากการลงทะเบียน หรือจากการตรวจสอบและเปิดเผยตามข้อ (2) แก่บุคคลซึ่งเป็นผู้ดูแลผู้มีบัตรสวัสดิการแห่งรัฐ (Account Officer: AO) เพื่อประโยชน์ในการดูแล และให้ความช่วยเหลือผู้มีบัตรสวัสดิการแห่งรัฐตลอดระยะเวลาของ โครงการ และแก่หน่วยงานของรัฐที่มีภารกิจหรือดำเนินโครงการที่มีวัตถุประสงค์เกี่ยวข้องกับการให้ความช่วย เหลือแก่บุคคลซึ่งเป็นผู้มีรายได้น้อยหรือผู้ด้อยโอกาส

4. กรณีที่หน่วยงานของรัฐได้รับข้อมูล เอกสาร หรือหลักฐานของผู้ลงทะเบียนหรือสมาชิกในครอบครัวเพิ่มเติมใน อนาคต เช่น การนำส่งข้อมูลเพิ่มเติม หรือการยื่นอุทธรณ์ เป็นต้น ข้าพเจ้าและสมาชิก ในครอบครัวยินยอมให้ หน่วยงานที่เกี่ยวข้องดำเนินการตามข้อ (1) (2) และ (3) ได้ ทั้งนี้ เพื่อประโยชน์ของผู้ลงทะเบียน

5. ยินยอมให้หน่วยงานของรัฐที่เกี่ยวข้องกับโครงการลงทะเบียนเพื่อสวัสดิการแห่งรัฐ นำข้อมูลในบัตรประจำดัว ประชาชนและฐานทะเบียนราษฎร์ พร้อมภาพใบหน้าของข้าพเจ้าไปใช้เพื่อประโยชน์ในการจัดทำบัตรสวัสดิการ แห่งรัฐ

ทั้งนี้ ให้ถือว่าคู่ฉบับและบรรดาสำเนา ภาพถ่าย ข้อมูลอิเล็กทรอนิกส์ หรือโทรสารที่ทำขึ้นจากหนังสือให้ความ ยินยอมฉบับนี้ เป็นหลักรานในการให้ความยินยอมของข้าพเจ้าและสมาชิกในครอบครัวด้วยเช่นเดียวกัน

#### ความยืนยอมให้ตรวจสอบข้อมูลกับ บริษัท ข้อมูลเครดิตแห่งชาติ จำกัด

ข้าพเจ้าขอมอบหมายให้กระทรวงการคลัง เป็นผู้รับมอบอำนาจดำเนินการยื่นคำขอตรวจสอบข้อมูลเครดิตของ ข้าพเจ้าที่มีต่อสถาบันการเงินใด ๆ แทนข้าพเจ้าต่อบริษัทข้อมูลเครดิตแห่งชาติ จำกัด เพื่อประโยชน์ในการจัดสรร สวัสดิการตามโครงการลงทะเบียนเพื่อสวัสดิการแห่งรัฐตลอดระยะเวลาของโครงการดังกล่าว และอนุญาตให้กระทรวง การคลังเก็บรวบรวม ใช้ และเปิดเผยข้อมูลดังกล่าวแก่หน่วยงานของรัฐที่มีภารกิจหรือดำเนินโครงการที่มีวัตถุประสงค์ เกี่ยวข้องกับการให้ความช่วยเหลือแก่บุคคลซึ่งเป็นผู้มีรายได้น้อยหรือผู้ด้อยโอกาส

- 🗹 \* ข้าพเจ้ายอมรับ และได้อ่านข้อความในข้อตกลงและเงื่อนไขนี้เข้าใจโดยละเอียดแล้ว
  - \* ข้าพเจ้า ไม่เป็นภิกษุ สามเณร นักพรต นักบวช ผู้ต้องขัง ข้าราชการลูกจ้างประจำ ผู้รับบำนาญปกติ หรือ เบี้ยหวัดจากส่วนราชการ

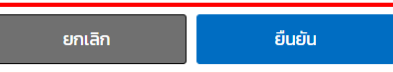

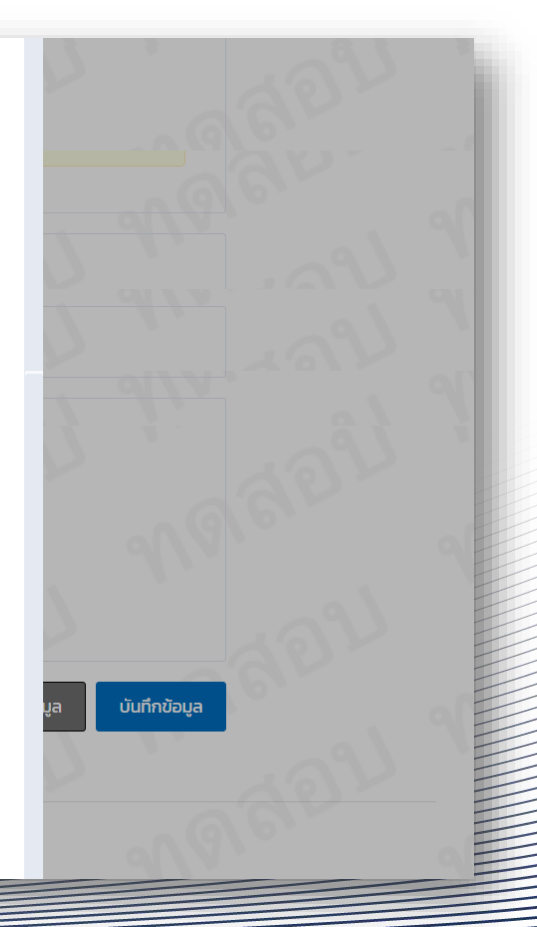

กรงไทย

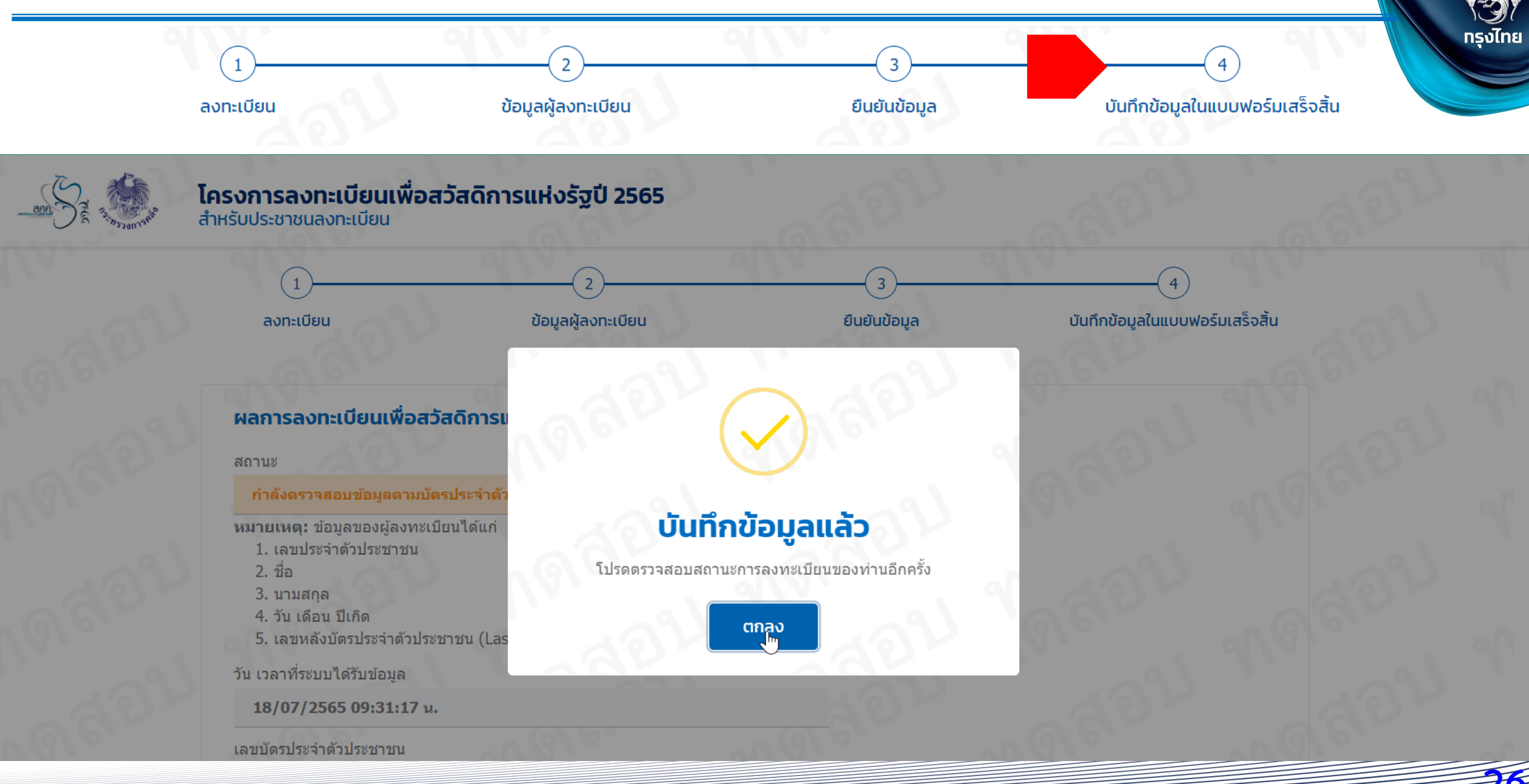

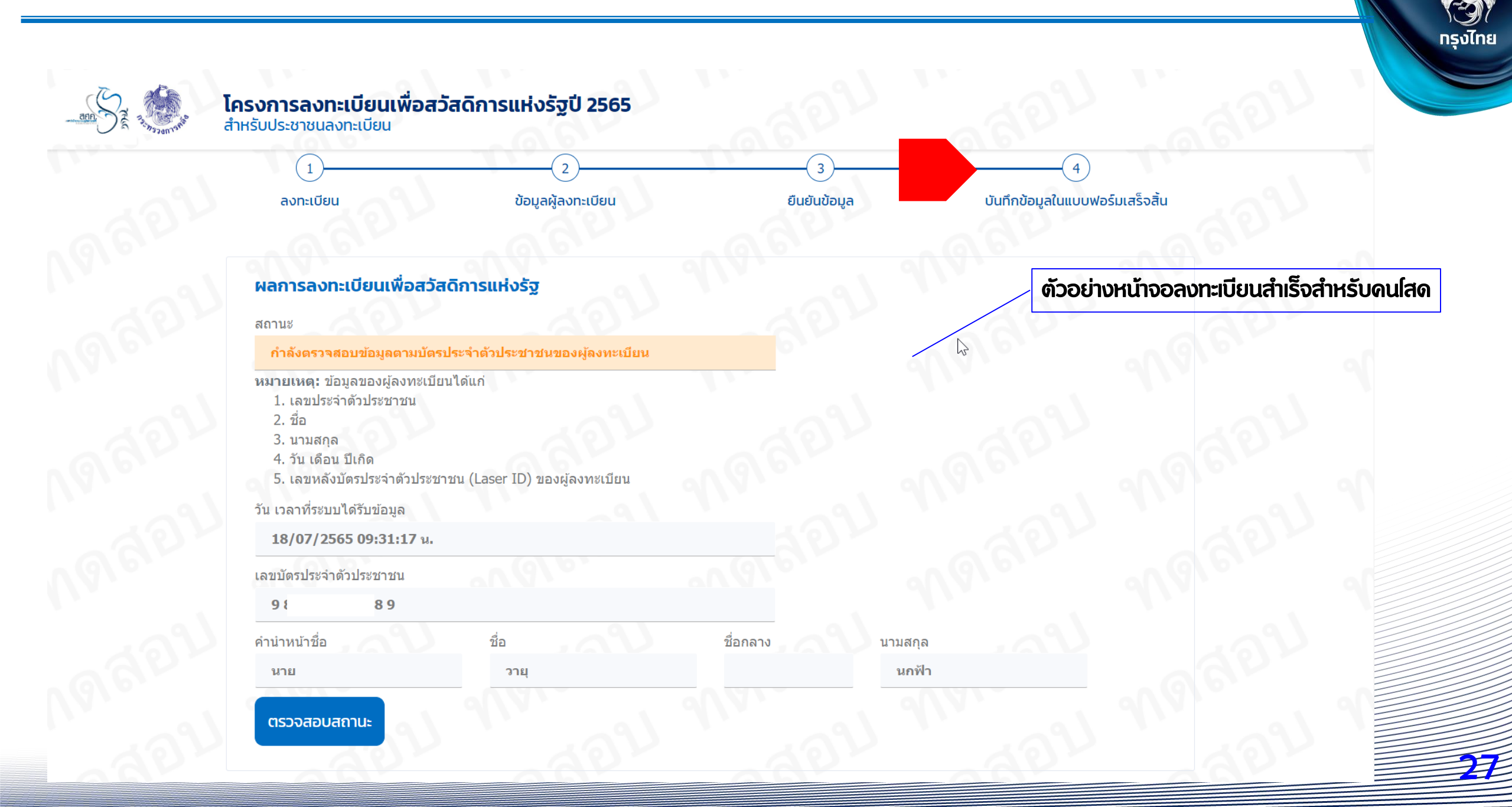

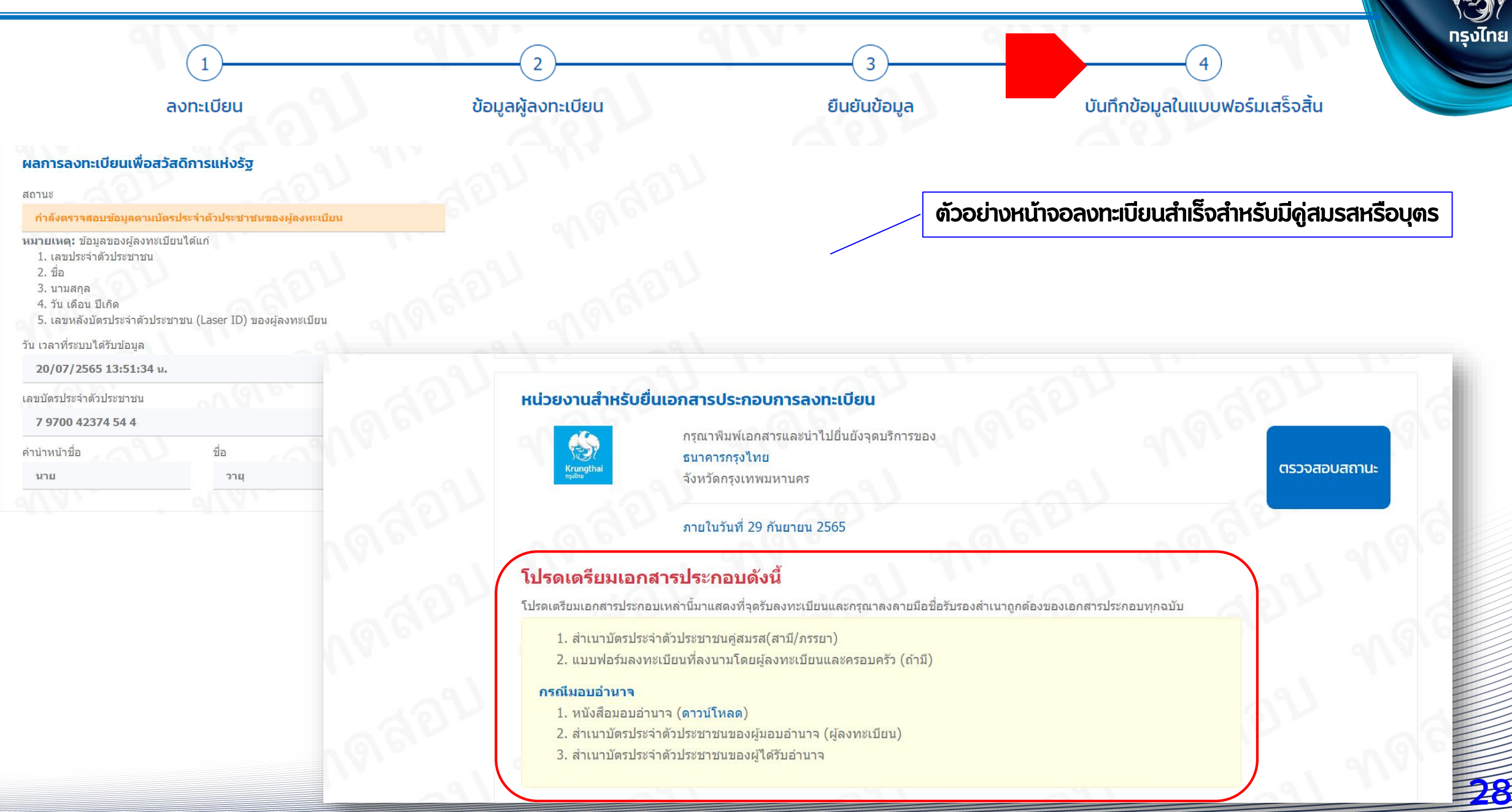

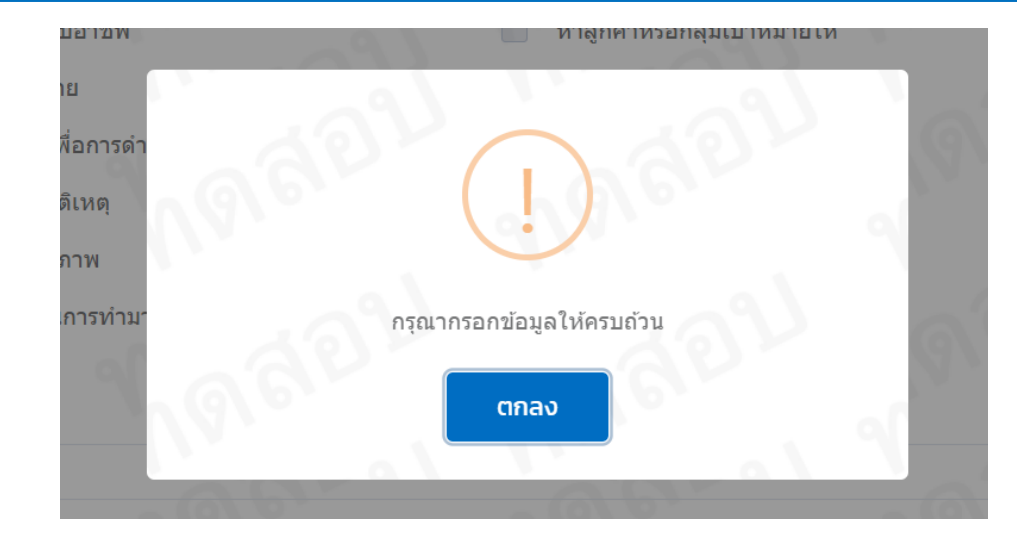

**รงไทย** 

#### **โครงการลงทะเบียนเพื่อสวัสดิการแห่งรัฐปี 2565** สำหรับประชาชนลงทะเบียน

| 71 01                  |                  |                |          |                     |
|------------------------|------------------|----------------|----------|---------------------|
| 3. *คำนำหน้าชื่อ       | *ชื่อ            | advi           | ชื่อกลาง | *นามสกุล            |
| นาย                    | × 🥥 วา           | ត              |          | นกฟ้า               |
| 4. <b>*</b> วันเกิด    | *เดือนเกิด       | *ปีเกิด (พ.ศ.) |          | 2 1                 |
| 1 ~                    | มกราคม           | × 2500         |          | ນເລດນ້ອນອໄນ່ອຣນດ້ວນ |
| * 5. หมายเลขโทรศัพท์มี | อถือที่ติดต่อได้ |                | Tistui   | เวงแขงมู่ต่มหเวงแวน |
| 099-999-998            |                  |                |          |                     |
| 6. ที่อยู่ปัจจุบัน     | V                | 202            |          |                     |
| *เลขที่                | หม               | ู่บ้าน/อาคาร   |          | ชั้นที่ หมู่ที่     |
| 999                    |                  |                |          |                     |

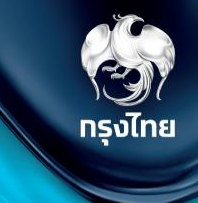

# ตรวจสอบสถานะการลงทะเบียน

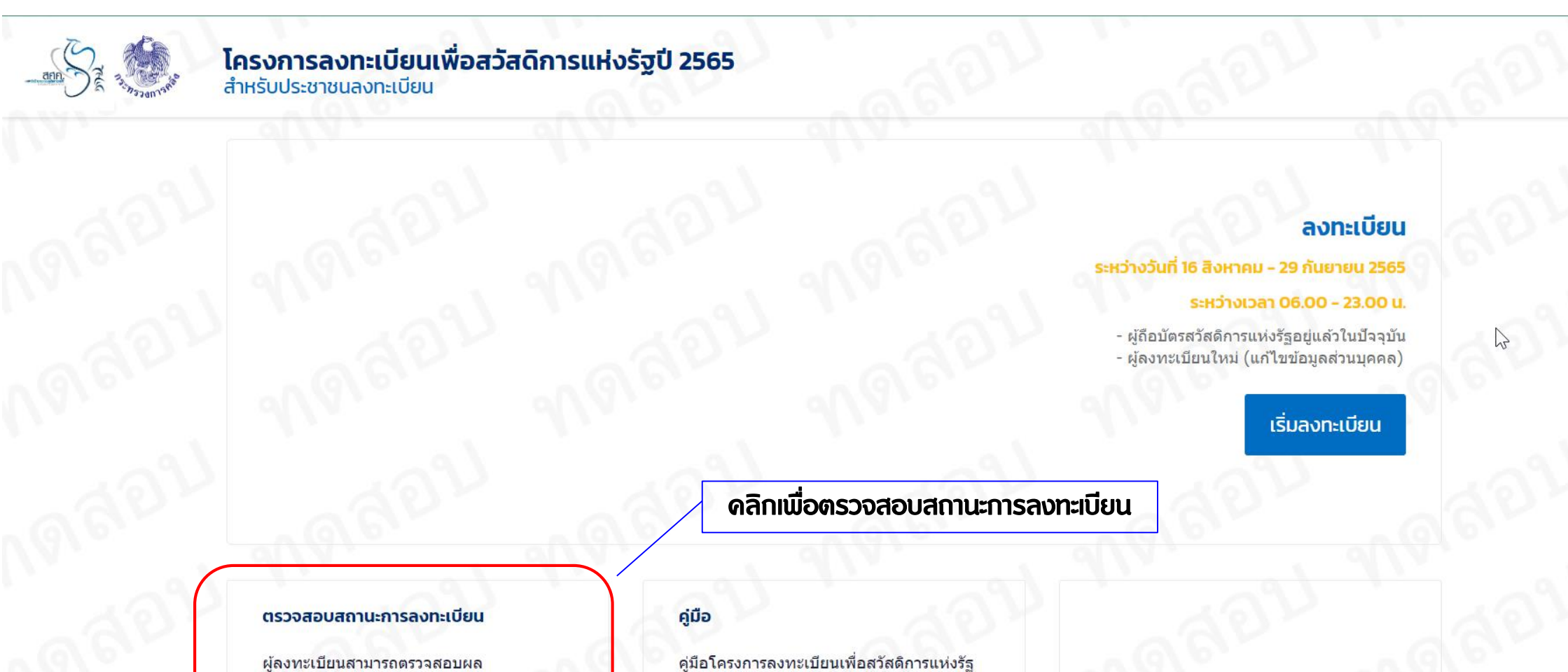

**รงไทย** 

การตรวจสอบข้อมูลกับกรมการปกครอง ได้ภายใน 15 วัน หลังจากที่กระทรวงการคลัง ได้รับข้อมูลการลงทะเบียนของท่านครบถ้วน แล้ว

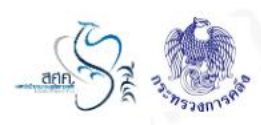

#### ตรวจสอบสถานะการลงทะเบียน

\*เลขประจำตัวประชาชน

| 79                     | 4 4 |            |   |                |   |
|------------------------|-----|------------|---|----------------|---|
| *วันเก <mark>ิด</mark> |     | *เดือนเกิด | د | *ปีเกิด (พ.ศ.) |   |
| 1                      | ~   | มกราคม     | ~ | 2520           | ~ |

| 10 | ครประจาตวประชาชน    |
|----|---------------------|
| 11 | 000 00000 00 0      |
|    | นาย สวัสดิการ คนไทย |
|    | 1 ม.ค. 2500         |

กรุณากรอกข้อมูลตามหน้าบัตรประจำตัวประชาชน ใบล่าสุดและยังไม่หมดอายุ กรณีไม่ทราบวันเกิด / เดือนเกิด กรุณาเลือก "ไม่ทราบวันเกิด" / "ไม่ทราบเดือนเกิด"

ตรวจสอบข้อมูล

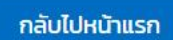

(3)) กรุงไทย

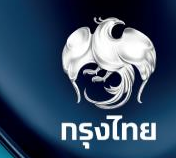

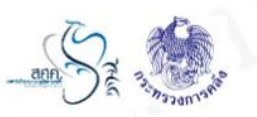

#### ผลการลงทะเบียนเพื่อสวัสดิการแห่งรัฐ

สถานะ

กระทรวงการคลังใด้รับข้อมูลการลงทะเบียนของท่านครบถ้วนแล้ว

วัน เวลาที่ระบบได้รับข้อมูล

18/07/2565 15:23:40 u.

เลขบัตรประจำตัวประชาชน

31 65

| คำนำหน้าชื่อ | ชื่อ   | ชื่อกลาง | นามสกุล |
|--------------|--------|----------|---------|
| นาง          | สุมาลี |          | แข่กวน  |

ระบบทำการบันทึกข้อมูลการลงทะเบียนสวัสดิการแห่งรัฐปี 2565 ของท่านเรียบร้อย เนื่องจากท่านสถานะโสด จึงไม่ต้องนำแบบฟอร์มและเอกสารประกอบการลงทะเบียนมายื่นที่หน่วยรับลงทะเบียน

พิมพ์เอกสาร

และสามารถตรวจสอบผลการลงทะเบียนได้ภายใน 15 วัน ที่ www.บัตรสวัสดิการแห่งรัฐ.go.th

33

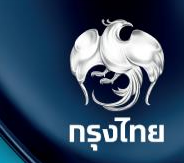

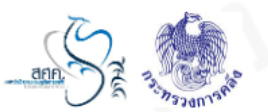

#### ผลการลงทะเบียนเพื่อสวัสดิการแห่งรัฐ

สถานะ

ข้อมูลตามบัตรประจำตัวประชาชนของผู้ลงทะเบียนไม่ถูกต้อง

หมายเหตุ: ข้อมูลของผู้ลงทะเบียนได้แก่

- 1. เลขประจำตัวประชาชน
- 2. ชื่อ
- 3. นามสกุล
- 4. วัน เดือน ปีเกิด
- 5. เลขหลังบัตรประจำตัวประชาชน (Laser ID) ของผู้ลงทะเบียน

ชื่อ

วายุ

วัน เวลาที่ระบบได้รับข้อมูล

20/07/2565 13:51:34 u.

เลขบัตรประจำตัวประชาชน

44 7

| คำนำหน้าชื่อ |  |
|--------------|--|
| นาย          |  |

ชื่อกลาง

นามสกุล

นกฟ้า

2

#### โปรดทราบ

กรณีตรวจสอบแล้วข้อมูลไม่ถูกต้อง

ข้อมูลส่วนบุคคลของท่านไม่ถูกต้อง กรุณากดปุ่ม "เริ่มลงทะเบียน" เพื่อกรอกข้อมูลของท่านใหม่อีกครั้ง

เริ่มลงทะเบียน

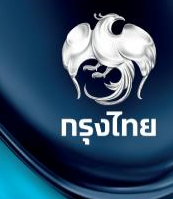

# แก้ไขจุดลงทะเบียน

#### การตรวจสอบสถานะการลงทะเบียน

คู่มือ

คู่มือโครงการลงทะเบียนเพื่อเ

**โครงการลงทะเบียนเพื่อสวัสดิการแห่งรัฐปี 2565** สำหรับประชาชนลงทะเบียน

#### ลงทะเบียน

🔹 ระหว่างวันที่ 16 สิงหาคม - 29 กันยายน 2565

ระหว่างเวลา 06.00 - 23.00 น.

ผู้ถือบัตรสวัสดิการแห่งรัฐอยู่แล้วในปัจจุบัน
ผู้ลงทะเบียนใหม่ (แก้ไขข้อมูลส่วนบุคคล)

เริ่มลงทะเบียน

#### **โครงการลงทะเบียนเพื่อสวัสดิการแห่งรัฐปี 2565** สำหรับประชาชนลงทะเบียน

#### ตรวจสอบสถานะการลงทะเบียน

ผู้ลงทะเบียนสามารถดรวจสอบผล การตรวจสอบข้อมูลกับกรมการปกครอง ได้ภายใน 15 วัน หลังจากที่กระทรวงการคลัง ได้รับข้อมูลการลงทะเบียนของท่านครบถ้วน แล้ว

#### ตรวจสอบสถานะการลงทะเบียน

0

\*เลขประจำตัวประชาชน

3

| 2       | ~ | กบภาพับธ์  | ~ | 2522           |  |
|---------|---|------------|---|----------------|--|
| วันเกิด |   | *เดือนเกิด |   | *ปีเกิด (พ.ศ.) |  |

| 1 1000 00000 00 0        |
|--------------------------|
| 1 12 0 18 911 15 914 011 |
|                          |

กรุณากรอกข้อมูลตามหน้าบัตรประจำตัวประชาชน ใบล่าสุดและยังไม่หมดอายุ กรณีไม่ทราบวันเกิด / เดือนเกิด กรุณาเลือก "ไม่ทราบวันเกิด" / "ไม่ทราบเดือนเกิด"

ตรวจสอบข้อมูล

กลับไปหน้าแรก

้ ไ กรุงไทย

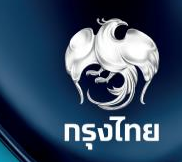

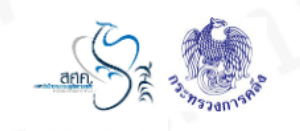

13003-0 1008011-0000

3. แบบฟอร์มลงทะเบียนที่ลงนามโดยผู้ลงทะเบียนและครอบครัว (ถ้ามี)

#### กรณีมอบอำนาจ

- 1. หนังสือมอบอำนาจ (<mark>ดาวน์โหลด</mark>)
- 2. สำเนาบัตรประจำตัวประชาชนของผู้มอบอำนาจ (ผู้ลงทะเบียน)
- 3. สำเนาบัตรประจำตัวประชาชนของผู้ได้รับอำนาจ

#### แก้ไขหน่วยงานที่ประสงค์ไปยื่นเอกสารประกอบการลงทะเบียน

| หน่วยงาน     |                               | *จังหวัด      |  |
|--------------|-------------------------------|---------------|--|
| ธนาดารออมสิน | ✓ <sup>1</sup> / <sub>2</sub> | กรุงเทพมหานดร |  |
|              |                               |               |  |

กลับไปหน้าแรก

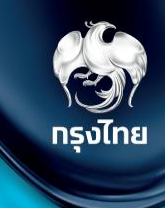

# FAQ

38

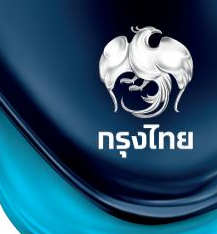

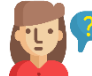

🕐 ก้าลงทะเบียนผ่านเวปไซต์มาแล้ว แต่มายื่นเอกสารที่จุดบริการอีก ระบบจะตรวจสอบได้มั้ยว่าเคยลงทะเบียนผ่านเว็บไซต์มาแล้ว

ระบบจะแสดงสถานะของผู้ลงทะเบียนไว้ หน่วยรับลงทะเบียนสามารถตรวจสอบได้ว่าผู้ลงทะเบียนอยู่ในขั้นตอนไหนของการลงทะเบียน

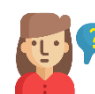

้กรณีใสด แต่มีบุตร อัพโหลดเอกสารผ่านเว็บไซต์ได้หรือไม่

ไม่ได้ ต้องมาแสดงตนและอัพใหลดเอกสาร ณ จุดรับลงทะเบียนที่เลือกไว้ในระบบ

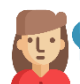

้กรณี ที่ ปชช. ที่มีครอบครัว ลงทะเบียนผ่านเว็บไซต์มาแล้ว มาติดต่อสาขาเพื่อขออัพใหลดเอกสาร ให้ทางสาขาเก็บเอกสารแล้วฉีกส่วนท้ายมอบให้ ปชช. ไปก่อน แล้วสาขาค่อยอัพใหลดเอกสาร ภายหลังได้หรือไม่

ผู้ลงทะเบียนต้องมาที่จุดที่เปิดรับลงทะเบียนที่เลือกไว้ในระบบ ก้าสาขานั้นเป็นจุดลงทะเบียนสามารถรับเอกสารได้ แล้วค่อยอัปไหลดทีหลัง

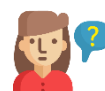

้ก้าลูกด้าสามารถลงทะเบียนเองได้ เราแนะนำให้ลงผ่านเว็บไซต์ได้เลยหรือไม่

สามารถทำได้ แต่ถ้าประชาชนมีดู่สมรสหรือบุตร ก็ต้องนำเอกสารมาแสดงตน ณ จุดบริการลงทะเบียนอยู่ดี

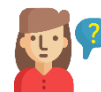

ตรวจสอบแล้วข้อมูลไม่ถูกต้อง ประชาชนจะได้รับแจ้งอย่างไร

แจ้งผ่านเว็บไซต์โดรงการที่หัวข้อ "ตรวจสอบสถานะการลงทะเบียน"

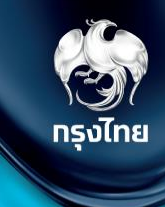

# Q & A

40